# NSX-T based Micro-segmentation with VMware Horizon

# Setting up a Distributed Firewall

#### Introduction:

NSX-T Micro-Segmentation is one of the many features we can use to secure communication at the Transport. We will be looking at basic approaches using Microsegmentation and the Identity Firewall in NSX-T. The objective of this exercise to ensure one understands the basics of implementing these rules and does not necessarily reflect a real world scenario.

Real World Scenarios will be vastly more complex and time consuming to configure.

Before continuing, there are some pre-requisite checks that need to be done

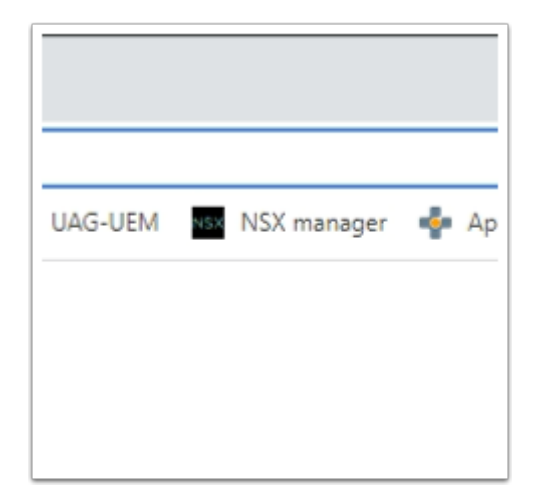

- 1. Implementing the Distributed Firewall
  - On your **ControlCenter** server (which is also your landing server)
  - Open your Google Chrome Browser
  - Select the **NSX Manager** icon from the **favourites bar.** (Accept the untrusted certificate to continue)

| VMware      | ® NSX-T™ | л |
|-------------|----------|---|
| v m v u u u |          |   |
| adasia      |          |   |
| aamin       |          |   |
|             |          |   |
|             |          |   |
|             | LOG IN   |   |
|             |          |   |

- 2. On your Browser
  - Login with Username admin
  - With the password VMware1!VMware1!
  - Select LOG IN

|                                               | « |              |                 |
|-----------------------------------------------|---|--------------|-----------------|
| System Overview                               |   |              | DIRECTORY       |
| Configuration                                 |   | ADD ACTIVE D | IRECTORY        |
| Appliances                                    |   |              | Name            |
| 📃 Get Started                                 |   | Edit         | efire.com       |
| E Fabric                                      | > | Sync         | Delta<br>Server |
| <sub>©</sub> <sup>7</sup> Service Deployments |   | Delet        | te              |
| 🗅 Identity Firewall AD                        |   |              |                 |
|                                               |   |              |                 |

#### 3. In the NSX Admin Console

- At the top of the NSX-T admin console select **System**
- Under Configuration, select Identity Firewall AD

- In the ACTIVE DIRECTORY area, to the left of the euc-livefire.com domain, select the 3 Dotted hyperlink
- Select Sync All

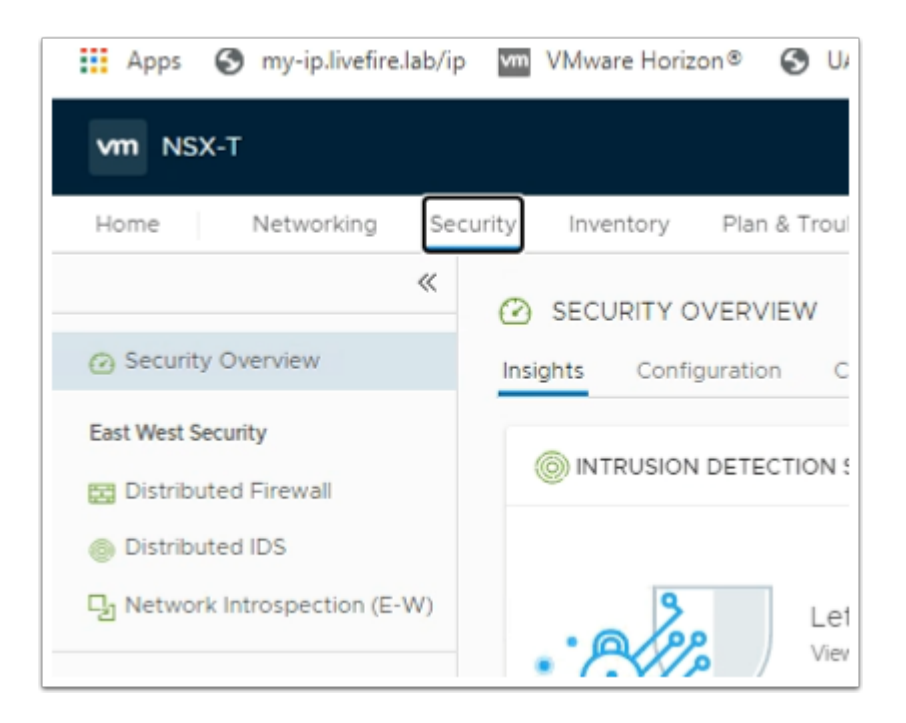

#### 4. In the NSX Admin Console

- Select the Security tab
- In the left pane, under East West Security
  - Select Distributed Firewall

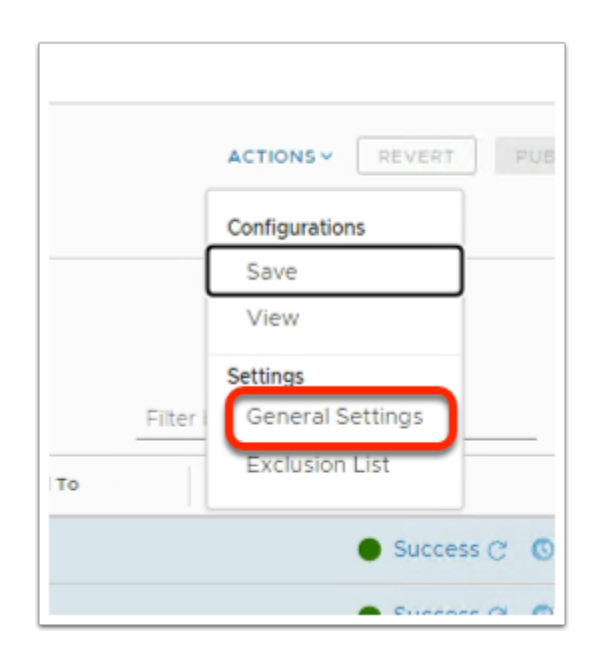

#### 5. In Distributed Firewall area

- To the right, select the dropdown, next to ACTIONS
- Under Settings, select General Settings

| General Firewall Settings   | Identity Firewall Settings |  |
|-----------------------------|----------------------------|--|
| Distributed Firewall Status | Enable                     |  |
| dentity Firewall Status     | Enable                     |  |
| Auto Save Drafts            | Enable                     |  |
|                             |                            |  |
|                             |                            |  |
|                             |                            |  |
|                             |                            |  |
|                             |                            |  |

#### 6. In the **General Firewall Settings**

• Select Identity Firewall Settings tab

| General Firewall Settings | Identity Firewall Settings |
|---------------------------|----------------------------|
| Standalone Hosts          | Disable                    |
|                           | Q Search                   |
| Cluster Name              | Enabled/Disabled           |
| RegionA01-COMP01          | C Enable                   |
|                           |                            |
|                           | •                          |
|                           | 1 - 1 61                   |
|                           |                            |
|                           |                            |
|                           |                            |

- 7. In the **General Firewall Settings** 
  - Under Identity Firewall Settings
    - Next to RegionA01-COMP01, Cluster Name, ensure the toggle is set to Enable

Select SAVE

# Part 1

# **Pre-deployment check**

| Chrome                           | VMware Horizon Client             |
|----------------------------------|-----------------------------------|
| 3                                | VMware Horizon Client             |
| https://horizon.euc-livefire.com | Image: https://horizon.euc-livefi |
| Cancel Login                     | W10INST<br>ជ ••• ជ                |

- 1. On your **ControlCenter** server
  - Select and launch your Horizon client
  - Select your Horizon.euc-livefire.com POD Broker
  - Login as Mark with the password VMware1! and select Login
  - Select your W10INST entitlement

|      | File Explorer                                                                                         |
|------|----------------------------------------------------------------------------------------------------|
| 60   | Search                                                                                                |
|      |                                                                                                    |
|      | Shut down or sign out >                                                                               |
|      | Desktop                                                                                               |
|      | > Type here to search                                                                                 |
| 🖅 Ru | n X                                                                                                   |
|      | Type the name of a program, folder, document, or Internet resource, and Windows will open it for you. |
| Open | cmd v                                                                                                 |
|      |                                                                                                    |
|      | OK Cancel Browse                                                                                      |

- 2. On your virtual Desktop
  - Select Start > Run
  - Next to Open: type cmd

```
C:\Windows\system32\cmd.exe
C:\Users\mark>ping sql.euc-livefire.com
Pinging sql.euc-livefire.com [192.168.110.45] with 32 bytes of data:
Reply from 192.168.110.45: bytes=32 time<1ms TTL=127
Reply from 192.168.110.45: bytes=32 time=1ms TTL=127
Reply from 192.168.110.45: bytes=32 time=1ms TTL=127
Ping statistics for 192.168.110.45:
    Packets: Sent = 4, Received = 4, Lost = 0 (0% loss),
Approximate round trip times in milli-seconds:
    Minimum = 0ms, Maximum = 1ms, Average = 0ms
C:\Users\mark>_
```

- 3. In the CMD interface type ping sql.euc-livefire.com
  - Note the 192.168.110.45 IP address
  - Please NOTE! Do not close your Horizon Desktop session

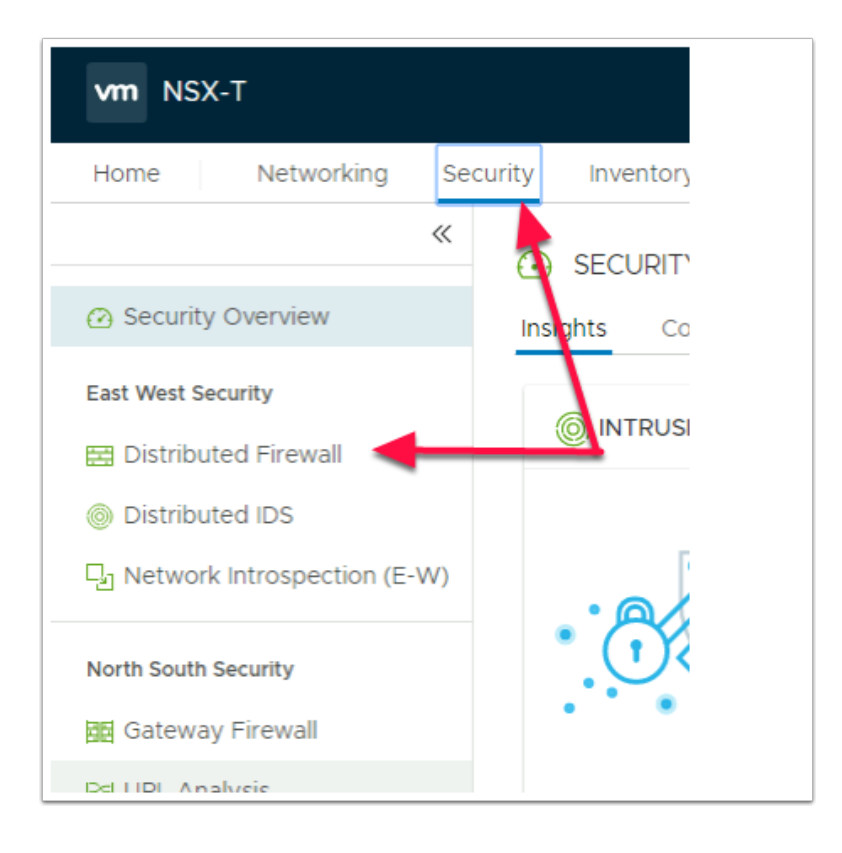

#### 4. In the NSX-T admin console

- Select the Security Tab under East West Security
- Select Distributed Firewall

| Security Overview   East West Security   Distributed Firewall   Distributed IDS   Distributed IDS   Network Introspection (E-W)     North South Security   Gateway Firewall   Bid URL Analysis   Da Network Introspection (N-S)     ALL RULES     Category SPECIFIC RULES     ALL RULES     Category SPECIFIC RULES     Ethernet (I)     Ethernet (I)     Ethernet (I)     Image: Distributed IDS     Image: Distributed IDS                                                                                                    |           |
|----------------------------------------------------------------------------------------------------|-----------|
| East West Security   Image: Distributed Firewall   Image: Distributed IDS   Image: Distributed IDS   Image: Distri                                                                                                    |           |
| ETHERNET (1) EMERGENCY (0) INFRASTRUCTURE (0) ENVIRONMENT (0) APPLICATION (1)   Image: Distributed IDS Image: Distributed IDS Image: Distributed IDS Image: Distributed IDS Image: Distributed IDS   Image: Distributed IDS Image: Distributed IDS Image: Distributed IDS Image: Distributed IDS Image: Distributed IDS   Image: Distributed IDS Image: Distributed IDS Image: Distributed IDS Image: Distributed IDS Image: Distributed IDS   Image: Distributed IDS Image: Distributed IDS Image: Distributed IDS Image: Distributed IDS Image: Distributed IDS   Image: Distributed IDS Image: Distributed IDS Image: Distributed IDS Image: Distributed IDS Image: Distributed IDS   Image: Distributed IDS Image: Distributed IDS Image: Distributed IDS Image: Distributed IDS Image: Distributed IDS   Image: Distributed IDS Image: Distributed IDS Image: Distributed IDS Image: Distributed IDS Image: Distributed IDS   Image: Distributed IDS Image: Distributed IDS Image: Distributed IDS Image: Distributed IDS Image: Distributed IDS   Image: Distributed IDS Image: Distributed IDS Image: Distributed IDS Image: Distributed IDS Image: Distributed IDS   Image: Distributed IDS Image: Distributed IDS Image: Distributed IDS Image: Distributed IDS Image: Distributed IDS   Image: Distributed IDS Image: Distributed IDS Image: Distributed IDS Image: Distributed IDS Image: Distributed IDS   Image: Distributed I                                                                                                    | _         |
| Image: Specific Specific Spe |           |
| Image: Network Introspection (E-W)     North South Security   Image: Network Introspection (N-S)     Image: Network Introspection (N-S)     Image: Network                                                                                                    | d more    |
| North South Security     Image: South Security        Image: South Security        Image: South Security                                                                                                    |           |
| Image: Gateway Firewall         Big URL Analysis         Co Network Introspection (N-S)                                                                                                    | Success ( |
| Bit URL Analysis<br>Da Network Introspection (N-S)                                                                                                    |           |
| Da Network Introspection (N-S)                                                                                                    |           |
|                                                                                                    |           |
|                                                                                                    |           |
|                                                                                                    |           |
|                                                                                                    |           |
|                                                                                                    |           |
|                                                                                                    |           |
|                                                                                                    |           |

- 5. In the **Distributed Firewall** section
  - Ensure that Application is selected
  - Select ADD POLICY

• You will notice a Policy has been added with a default name **New Policy** 

| ty Overview        | + add       | POLICY    | + add i   | RULE | CLONE      | о имро       |
|--------------------|-------------|-----------|-----------|------|------------|--------------|
| Security           | 1 Unpublish | ed Change | )         |      |            |              |
| uted Firewall      |             |           | Name      | ID   | So         | ources Desti |
| uted IDS           | :>          |           | Desktops  | (0)  | Applied To | DFW          |
| rk Introspection ( | : >         |           | Default L | (1)  | Applied To | DFW          |
|                    |             |           |           |      |            |              |

- 6. In the **Policy** area you have just created
  - Under Name select New Policy under Name and replace with Desktops

| g Security | Inventory Plan & Troubleshoot |
|------------|-------------------------------|
| «          | + ADD POLICY + ADD RULE CL    |
|            | Name ID                       |
|            | N Desktops (0) Applik         |
|            | Enable Logging For All Rules  |
|            | Disable Logging For All Rules |
| (          | Enable All Rules              |
|            | Disable All Rules             |
|            | Delete Policy                 |
|            | Add Rule                      |
| (          | Add Policy Above              |
| <b>▼</b> 4 | Add Policy Below              |
|            |                               |
|            |                               |
|            |                               |
|            |                               |
|            |                               |

- 7. To left of your **Desktops Policy**, notice you have **3 vertical dots**.
  - Select the **3 vertical dots**
  - Select Add Rule

| NSX-T                  |       |               |           |                   |         |                |
|------------------------|-------|---------------|-----------|-------------------|---------|----------------|
| e Networking           | Secur | ity Inve      | entory    | Plan & Troub      | leshoot | System         |
|                        | *     | + ADD         | POLICY    | + ADD RULE        | CL      | оле 🖒 илдо     |
| ecurity Overview       |       | (1 Unpublishe | ad Change | )                 |         |                |
| Vest Security          |       |               |           | Name              | ID      | Sources        |
| stributed Firewall     |       | ÷ ~           |           | Desktops          | (1)     | Applied To DFW |
| stributed IDS          |       | ÷             |           | Block ICMP to SG  | L       | Any            |
| etwork Introspection ( |       | : >           |           | Default Layer3 S. | (1)     | Applied To DFW |
| South Security         |       |               |           |                   |         |                |

#### 8. In the **New Rule interface**,

• Select New Rule and change to Block ICMP to SQL

| LONE | S UNDO     | DELETE  | 1 Unpublished Change |    |
|------|------------|---------|----------------------|----|
| ID   |            | Sources | Destinations         | Se |
| (1)  | Applied To | DFW     |                      |    |
|      |            | Any     | Any                  | A  |
| (1)  | Applied To | DFW     |                      |    |
|      |            |         |                      |    |
|      |            |         |                      |    |

#### 9. Under **Sources**

• Select the **pencil** Icon next to **Any** 

|   | Set \$          | Sou<br>Bloc     | rce   | P to S        | QL       |                    |
|---|-----------------|-----------------|-------|---------------|----------|--------------------|
|   | Negate<br>Group | e Sele<br>s (0) | ction | s 🔵<br>P Addr | No No    | Negated selections |
|   |                 |                 |       |               |          |                    |
|   |                 |                 |       |               |          |                    |
| L | ADD             | GROU            | P     | J             | Name     |                    |
|   |                 | :               | >     | 0-0<br>0-0    | External |                    |
|   | $\square$       | :               | 1     | Ģ-Ģ           | External | net                |

#### 10. In the **Set Source** Window

Select ADD GROUP

| Set Source<br>Rule > Block ICMP | to SQL      |                      |                    |             |      |
|---------------------------------|-------------|----------------------|--------------------|-------------|------|
| ADD GROUP                       | No   Negate | d selections will be | shown as Example ( | Group       |      |
| ÷                               | Subnet 10   |                      | *                  | Set Members |      |
|                                 | Description | Descrip              | ition              |             | Tags |
|                                 | SAVE        | CANCEL               |                    |             |      |

#### 11. In the ADD GROUP interface

- Under Name type Subnet 10
- Under Compute Members select Set Members

| Add Compute Members eit<br>Compute members to defir | ther by creating one effective memory | r by directly adding th<br>hership of the group | iem. You can also add id |
|-----------------------------------------------------|---------------------------------------|-------------------------------------------------|--------------------------|
| Membership Criteria (0)                             | Members (D)                           | IP Addresses (0)                                | MAC / ddresses (0)       |
| ACTIONS ~                                           |                                       |                                                 |                          |
| Fatar ID Addross                                    |                                       |                                                 |                          |

- 12. In the Select Members | Subnet 10 window
  - Select the IP Addresses tab

| Select Members   Subnet 10                                                                                                    |                 |
|----------------------------------------------------------------------------------------------------|-----------------|
| Add Compute Members either by creating or by directly adding them. You can also add identity m<br>Compute members to define effective membership of the group. |                 |
| Membership Criteria (0) Members (0) P Addresses (0) MAC Addresses (0) AD Gr                                                                                    |                 |
| ACTIONS -                                                                                                    |                 |
| 172.1610.0/24                                                                                                    |                 |
|                                                                                                    |                 |
|                                                                                                    |                 |
| Ether MAC Address or AD groups can be part of a Group                                                                                                    |                 |
| CANCEL                                                                                                    |                 |
|                                                                                                    |                 |
|                                                                                                    |                 |
| ADD GROUP                                                                                                    |                 |
| Name                                                                                                    | Compute Members |
| Subnet 10                                                                                                    | 1 IPs           |
|                                                                                                    |                 |
| Description Description                                                                                                    |                 |
|                                                                                                    |                 |
| SAVE CANCEL                                                                                                    |                 |
|                                                                                                    |                 |
|                                                                                                    |                 |
|                                                                                                    |                 |
| ADD GROUP                                                                                                    |                 |
| Name                                                                                                    |                 |
| ✓ : > : Subnet 10                                                                                                    |                 |
|                                                                                                    |                 |
|                                                                                                    |                 |
|                                                                                                    |                 |
| 1-10f1Groups                                                                                                    |                 |
| Show Only Selected                                                                                                    |                 |
|                                                                                                    |                 |
|                                                                                                    |                 |
| CANCEL APPLY                                                                                                    |                 |
|                                                                                                    |                 |

#### 13. Under **ACTIONS**

- In the Enter IP Address area, type 172.16.10.0/24 In the bottom right-hand corner,
   Select APPLY
- 2. In the **Set Source** window select **SAVE**
- 3. Ensure that the **checkbox** next to **Subnet 10** is selected
  - Select APPLY

| EM    | ERGENCY (0) |            | NFRASTRU | JCTURE (0)   | ENVIRONMENT (0)      |   | • APPLICATION (2) |
|-------|-------------|------------|----------|--------------|----------------------|---|-------------------|
|       | CLONE       |            | 📋 DEL    | ETE •••      | 1 Unpublished Change |   |                   |
|       | ID          |            |          | Sources      | Destinations         |   | Services          |
|       | (1)         | Applied To | DFW      |              |                      |   |                   |
|       |             |            |          | BB Subnet 10 | Any                  | 1 | Any               |
| tion: | (1)         | Applied To | DFW      |              |                      |   |                   |
|       |             |            |          |              |                      |   |                   |

#### 14. Under **Destinations**

• Next to Any select the Pencil

| Set Destination                           |
|-------------------------------------------|
| Rule > Block ICMP to SQL                  |
| Negate Selections No Negated selections v |
| Groups (0) IP Addresses (0)               |
|                                           |
|                                           |
|                                           |
| ADD GROUP                                 |
| Name                                      |

- 15. In the **Set Destination** window
  - Select ADD GROUP

| ADD GROUP |             |        |             |   |
|-----------|-------------|--------|-------------|---|
|           | Name        |        |             |   |
| ÷         | SQL         |        |             | * |
|           | Description |        | Description |   |
|           | SAVE        | CANCEL |             |   |

#### 16. In the ADD GROUP area

• Under Name type SQL in the Group Name area

| Name        |             | Compute Members |
|-------------|-------------|-----------------|
| SQL         |             | * Set Members   |
| Description | Description |                 |

# 17. Under **Computer** Members

Select Set Members

| Select Members                                      | SQL                                    |                                                  |                          |           |
|-----------------------------------------------------|----------------------------------------|--------------------------------------------------|--------------------------|-----------|
| Add Compute Members eit<br>Compute members to defir | her by creating o<br>ne effective meml | r by directly adding to<br>pership of the group. | nem. You can also add lo | lentity r |
| Membership Criteria (0)                             | Members (0)                            | IP Addresses (0)                                 | MAC Addresses (0)        | AD (      |
| ACTIONS ~                                           |                                        |                                                  |                          |           |
| 192.168.110.45                                      |                                        |                                                  |                          |           |
|                                                     |                                        |                                                  |                          |           |
| Either MAC Address or AD groups can be              | APPLY                                  |                                                  |                          |           |

- 18. In the Select Members | SQL area,
  - Select the IP Addresses tab
  - In the IP Addresses tab under Actions enter 192.168.110.45
  - In the bottom right hand corner select APPLY

| ADD ( | GROUI | Р |            |             |        |             |   |                 |
|-------|-------|---|------------|-------------|--------|-------------|---|-----------------|
|       |       |   |            | Name        |        |             |   | Compute Members |
|       |       |   |            | SQL         |        |             | * | 1 IPs           |
|       |       |   |            | Description |        | Description |   | Tags            |
|       |       | _ | •          | SAVE        | CANCEL |             |   |                 |
|       | :     | > | 0-0<br>0-0 | Subnet 10   |        |             |   | View Members    |

### 19. In the ADD GROUP area

Select SAVE

| e        | SOL X             |
|----------|-------------------|
| e)<br>dl | ADD GROUP         |
| e        | Name              |
| h        | 🗹 : > 🖽 SQL       |
|          | 🗌 🗄 > 🕀 Subnet 10 |
| Ι.       |                   |
|          |                   |
|          |                   |
|          | 1 - 2 of 2 Groups |
|          |                   |
|          | CANCEL            |

- 20. Ensure the **checkbox** next to **SQL** is selected
  - In the bottom right-hand corner select APPLY

| RUCTURE (0)  | ENVIRONMENT (0)      | APPLICATION ( | 2)       |
|--------------|----------------------|---------------|----------|
| ELETE        | 1 Unpublished Change |               |          |
| Sources      | Destinations         | Services      | Profiles |
| (            |                      |               |          |
| ee Subnet 10 | BB SOL               | Any           | None     |
| /            |                      |               |          |
|              |                      |               |          |
|              |                      |               |          |

#### 21. Under Services

• Select the **Pencil** next to **Any** 

| Rule > Block ICN | IP to SQL                   |                          |
|------------------|-----------------------------|--------------------------|
| Services (1)     | Raw Port-Protocols (0)      |                          |
| ICMP ALL X       |                             |                          |
| ADD SERVICE      |                             |                          |
|                  | Name                        | Service Entries          |
|                  | ○                           | ICMPv6<br>ICMPv4         |
|                  | CMP Destination Unreachable | ICMPv4 (Destination Unre |
| •                | Up C                        |                          |
| 1 2 9            | > 1 - 50 of 409 Services    |                          |
| 1 2 9            | > 1-50 of 409 Services      |                          |

#### 22. In the **Set Services** window

- Scroll down and select the checkbox next to ICMP ALL
  - HINT, by typing ICMP in the box under services, it helps to find ICMP ALL

| IDSH | ICMP ALL                   | None | 뭄 Window  |
|------|----------------------------|------|-----------|
| 2DSH | ○ НТТР                     | None | 문콤 Window |
| ?DSH | C) HTTPC) HTTPSC) ICMP ALL | None | DFW       |
| QL   | ᠿ ICMP ALL                 | None | DFW       |

Select APPLY

- 23. In the  ${\it Block}$  ICMP to  ${\it SQL}$  row,
  - Under Applied To select the Pencil next to DFW

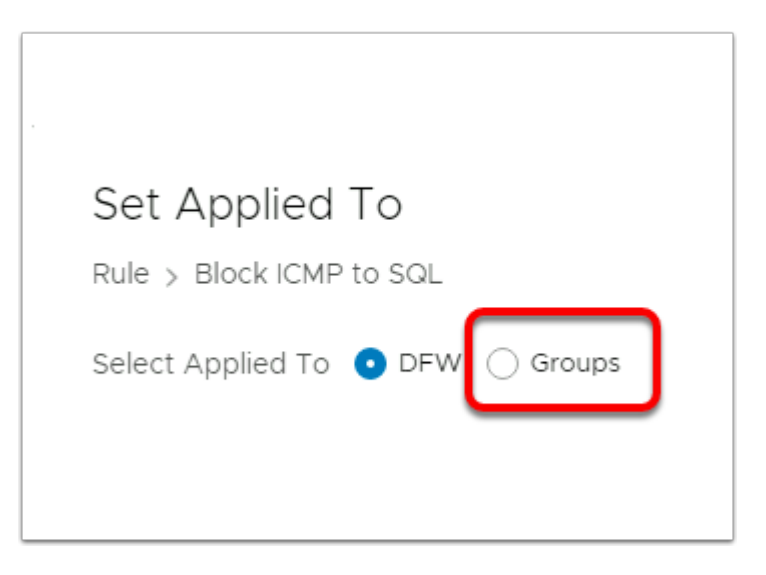

#### 24. In the Set Applied To window

• Change the **DFW radio** button to **Groups radio** button

|   | Set Applied To<br>Rule > Marketing Rule                                                                                                    |   |
|---|----------------------------------------------------------------------------------------------------|---|
| ( | Select Applied To O DFW O Groups                                                                                                    | - |
|   | Name       Name       Image: State State Stat | - |

- 25. In the **Set Applied To** window select the **Groups** radio button
  - Select ADD GROUP

| Set Applied To        |              |                  |                 |      |  |  |  |  |
|-----------------------|--------------|------------------|-----------------|------|--|--|--|--|
| Rule > Marketing Rule |              |                  |                 |      |  |  |  |  |
| Select Applied To 🔘 🛛 | DFW 💽 Groups |                  |                 |      |  |  |  |  |
|                       |              |                  |                 |      |  |  |  |  |
| ADD GROUP             |              |                  |                 |      |  |  |  |  |
|                       | Name         |                  | Compute Members |      |  |  |  |  |
|                       | Windows 10   | *<br>Description | Set Members     | Tags |  |  |  |  |

# 26. In the **Set Applied To window**

- Under the **Name** area type **Windows 10**,
- Under Compute Members select the Set Members

| Select Members                                    | Windows                                 | 10                             |
|---------------------------------------------------|-----------------------------------------|--------------------------------|
| Add Compute Members ei<br>Compute members to defi | ther by creating o<br>ne effective meml | r by directly<br>bership of th |
| Membership Criteria (0)                           | Members (0)                             | IP Addres                      |
| + ADD CRITERIA                                    |                                         |                                |
|                                                   |                                         |                                |
|                                                   |                                         |                                |
|                                                   |                                         |                                |

- 27. In the Select Members | Windows 10
  - Select + ADD CRITERIA

| Select Members   Windows 10                                                                                                    |                                                                  |                                                                                                    |  |  |  |  |  |  |
|----------------------------------------------------------------------------------------------------|------------------------------------------------------------------|----------------------------------------------------------------------------------------------------|--|--|--|--|--|--|
| Add Compute Members either by creating or by directly adding them. You can also add Identity members sepa<br>Compute members to define effective membership of the group. |                                                                  |                                                                                                    |  |  |  |  |  |  |
| IP Addresses (0)                                                                                                    | MAC Addresses (0)                                                | AD Groups (0)                                                                                             |  |  |  |  |  |  |
|                                                                                                    |                                                                  |                                                                                                    |  |  |  |  |  |  |
|                                                                                                    |                                                                  |                                                                                                    |  |  |  |  |  |  |
| me 🗸 Starts With                                                                                                    | W10INST                                                          |                                                                                                    |  |  |  |  |  |  |
|                                                                                                    |                                                                  |                                                                                                    |  |  |  |  |  |  |
|                                                                                                    |                                                                  |                                                                                                    |  |  |  |  |  |  |
|                                                                                                    |                                                                  |                                                                                                    |  |  |  |  |  |  |
|                                                                                                    |                                                                  |                                                                                                    |  |  |  |  |  |  |
| 1 - 3 of 3 Groups                                                                                                    |                                                                  |                                                                                                    |  |  |  |  |  |  |
|                                                                                                    |                                                                  |                                                                                                    |  |  |  |  |  |  |
|                                                                                                    | O r by directly adding th pership of the group. IP Addresses (O) | O r by directly adding them. You can also add to pership of the group. IP Addresses (0) MAC Addresses (0) |  |  |  |  |  |  |

- 28. In the Select Members | Windows 10 window under Criteria 1 select : -
  - Virtual Machine > Computer Name > Starts With > Type W10INST
  - Select APPLY

| Set Applied To<br>Rule > Marketing Rule<br>Select Applied To 0 | FW <b>O</b> Groups        |                  |                 |
|----------------------------------------------------------------|---------------------------|------------------|-----------------|
| ADD GROUP                                                      | Name                      |                  | Compute Members |
|                                                                | Windows 10<br>Description | *<br>Description | 1 Criteria      |
| -                                                              | SAVE CANCEL               |                  |                 |

- 29. In the **Set Applied To** window in the **ADD GROUP** area
  - Select SAVE

|          |       |      |        | -            |  |
|----------|-------|------|--------|--------------|--|
| Select A | pplie | d To |        | DFW 💽 Groups |  |
| Windo    | ws 10 | ×)   |        |              |  |
|          |       |      |        |              |  |
| ADD G    | ROUP  |      |        |              |  |
|          |       |      |        | Name         |  |
|          | 8     | >    | 88     | External     |  |
|          | ÷     | >    | 88     | External_net |  |
|          | ÷     | >    | 0.0    | RDSH         |  |
|          | :     | >    | 0.0    | SQL          |  |
|          | 8     | >    | 00     | Subnet 10    |  |
|          | :     | >    |        | Windows 10   |  |
|          |       |      |        |              |  |
|          |       |      |        |              |  |
|          |       | 1-6  | of 6 G | roups        |  |
| Show C   | nlv S | elec | ted    |              |  |

- 30. In the **Set Applied To** window
  - Ensure the checkbox is selected next to Windows 10
  - In the bottom right corner select **APPLY**

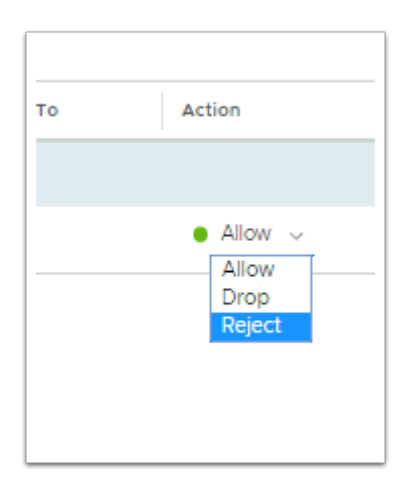

#### 31. Under Action

- Select the Drop down arrow next to Allow
- Select Reject

| POLICY MANAGER                   |
|----------------------------------|
| Change) ACTIONS V REVERT PUBLISH |
| Filter by Name, Path and more    |
| Action                           |
| 🕒 Uninitialized C 🛛 🕲            |
| • _ Reject 🗠 🔍 🕲 🖂               |
| Success C (0) (4)                |
| I To Action                      |
| 🕒 Success 🤭 🔞                    |
| • <u>Reject v</u> 🛞 🐼            |
| Success C 🕓 🕸                    |
|                                  |

- 32. In the top right hand corner of the NSX-T Admin Console
  - Select PUBLISH
    - Notice that the status Uninitialized now changes to Success

| C. (windows)aystemac/emailere                                                                                                    |  |  |  |  |  |  |  |  |  |
|----------------------------------------------------------------------------------------------------|--|--|--|--|--|--|--|--|--|
| C:\Users\mark>ping sql.euc-livefire.com                                                                                                    |  |  |  |  |  |  |  |  |  |
| ,<br>Pinging sql.euc-livefire.com [192.168.110.45] with 32 bytes of data:<br>Reply from 192.168.110.45: bytes=32 time<1ms TTL=127<br>Reply from 192.168.110.45: bytes=32 time=1ms TTL=127<br>Reply from 192.168.110.45: bytes=32 time=1ms TTL=127<br>Reply from 192.168.110.45: bytes=32 time=1ms TTL=127            |  |  |  |  |  |  |  |  |  |
| Ping statistics for 192.168.110.45:<br>Packets: Sent = 4, Received = 4, Lost = 0 (0% loss),<br>Approximate round trip times in milli-seconds:<br>Minimum = 0ms, Maximum = 1ms, Average = 0ms                                                                                                    |  |  |  |  |  |  |  |  |  |
| C:\Users\mark>ping sql.euc-livefire.com                                                                                                    |  |  |  |  |  |  |  |  |  |
| Pinging sql.euc-livefire.com [192.168.110.45] with 32 bytes of data:<br>Reply from 192.168.110.45: Destination host unreachable.<br>Reply from 192.168.110.45: Destination host unreachable.<br>Reply from 192.168.110.45: Destination host unreachable.<br>Reply from 192.168.110.45: Destination host unreachable. |  |  |  |  |  |  |  |  |  |
| Ping statistics for 192.168.110.45:<br>Packets: Sent = 4, Received = 4, Lost = θ (0% loss),                                                                                                    |  |  |  |  |  |  |  |  |  |
| C:\Users\mark>_                                                                                                    |  |  |  |  |  |  |  |  |  |
| 🖗 🣮 🚊 Options 🔻 🌵 Connect USB Device 💌 🛱 Send Ctrl-Alt-D                                                                                                    |  |  |  |  |  |  |  |  |  |
| Help     Ctrl+H     Support Information     About VMware Horizon Client                                                                                                    |  |  |  |  |  |  |  |  |  |
| Switch to Other Desktop<br>Autoconnect to This Desktop<br>Enable Relative Mouse<br>Share Folders                                                                                                    |  |  |  |  |  |  |  |  |  |
| Allow Display Scaling                                                                                                    |  |  |  |  |  |  |  |  |  |
| • COm Display >                                                                                                    |  |  |  |  |  |  |  |  |  |
| 58.110.45] 🖷 Send Ctrl-Alt-Delete                                                                                                    |  |  |  |  |  |  |  |  |  |
| time=ims t← Disconnect<br>time <ims and="" disconnect="" log="" off<br="">time=Ims TT=T=ZZ</ims>                                                                                                    |  |  |  |  |  |  |  |  |  |

- 33. On your **ControlCenter** server
  - Revert back to your Horizon Client session

- From the CMD Prompt ping sql.euc-livefire.com
  - You will notice now you get a Destination Host Unreachable message
- Log-off from your Horizon Client session by going to Options dropdown
- Select Disconnect and Log Off
- Select OK to log Off

# Part 2: Testing further Micro-segmentation scenarios with Distributed Firewall Rules

#### Introduction:

In this exercise we will look at variable options implement Micro-segmentation. Even with all the limitations we have in this lab setup. The variable options when configuring are impressive. The objective of Part 2 will be to follow on from Part 1 and we look at the variable options of the rules and how they work.

| vm NSX-T                       |                                             |  |  |  |  |
|--------------------------------|---------------------------------------------|--|--|--|--|
| Home Networking Sec            | curity Inventory Plan & Troubleshoot System |  |  |  |  |
| «                              |                                             |  |  |  |  |
| 🙆 Security Overview            | ALL RULES CATEGORY SPECIFIC RULES           |  |  |  |  |
| East West Security             |                                             |  |  |  |  |
| 📰 Distributed Firewall         | ETHERNET (1) EMERGENCY (0) IN               |  |  |  |  |
| Ø Distributed IDS              |                                             |  |  |  |  |
| 다. Network Introspection (E-W) |                                             |  |  |  |  |
| North South Security           | : V Desktops (1) Applied To DFW             |  |  |  |  |
| Gateway Firewall               | Block ICMP to SQL 1025                      |  |  |  |  |
| Be URL Analysis                |                                             |  |  |  |  |
| 믾 Network Introspection (N-S)  | : > Default Layer3 Sec (1) Applied To DFW   |  |  |  |  |
| Endpoint Protection            |                                             |  |  |  |  |
| 🖽 Endpoint Protection Rules    |                                             |  |  |  |  |

#### 1. On your ControlCenter server,

- Switch back to your browser with your **NSX-T** session.
  - If necessary login with the username Admin and the password VMware1!VMware1!
- Ensure you have the **Security** tab selected and under **EAST WEST Security**

• Ensure your are in the **Distributed Firewall area** 

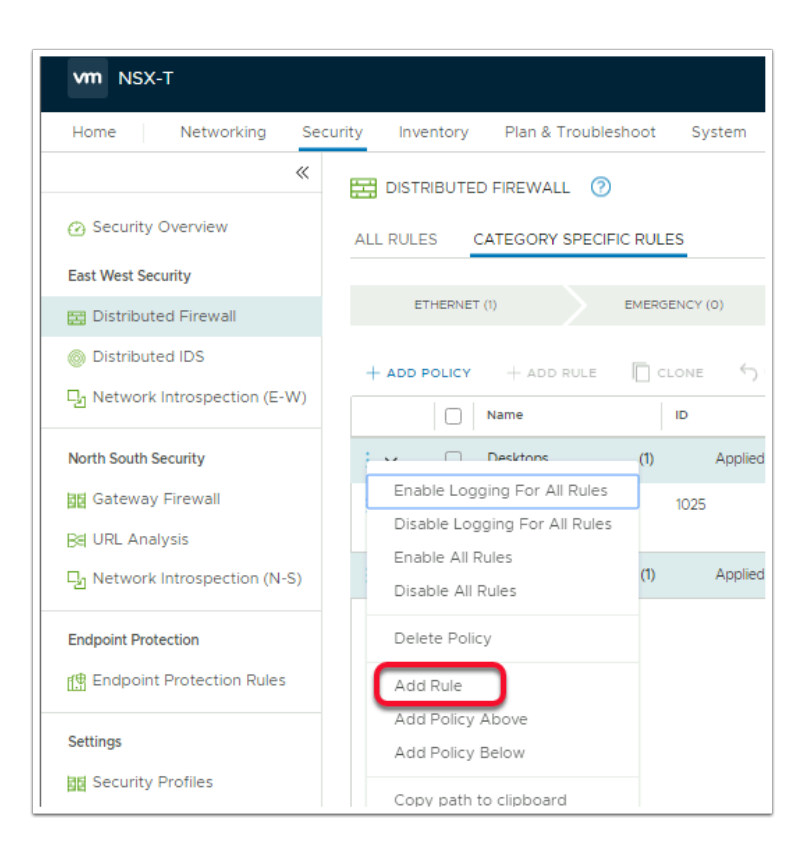

- 2. On the NSX-T Admin Console
  - Select the **3 dots** next to **Desktops**
  - Select Add Rule

| + ADD F | POLICY | + ADD RULE          |     | CLON | ⊑ ∽ U      | NDC |
|---------|--------|---------------------|-----|------|------------|-----|
|         |        | Name                |     | ID   |            |     |
| : ~     |        | Desktops            | (4) |      | Applied To | D   |
| :       |        | ICMP for IT Support |     | 5096 |            |     |
| :       |        | Sales Rule          |     | 4076 |            | 7   |

- 3. In the New Rule interface,
  - Replace the name New Rule by selecting and typing Sales Rule

|    | C c | LONE | S UND      | 0 [ | DELETE   |      | 1 Unpublished Change |
|----|-----|------|------------|-----|----------|------|----------------------|
|    |     | ID   |            |     | Sources  |      | Destinations         |
|    | (2) |      | Applied To | DFW |          |      |                      |
| _  |     |      |            |     | Any      |      |                      |
| L  |     | 1025 |            |     | ea Subne | t 10 | 응용 SQL               |
| ÷С | (1) |      | Applied To | DFW |          |      |                      |
|    |     |      |            |     |          |      |                      |

#### 4. Under Sources,

• Select the **pencil** icon, next to **Any** 

| Set Source                  |
|-----------------------------|
| Rule > Sales Rule           |
| Negate Selections 🔵 No      |
| Groups (1) IP Addresses (0) |
|                             |

- 5. In the **Set Source** window
  - Select ADD GROUP

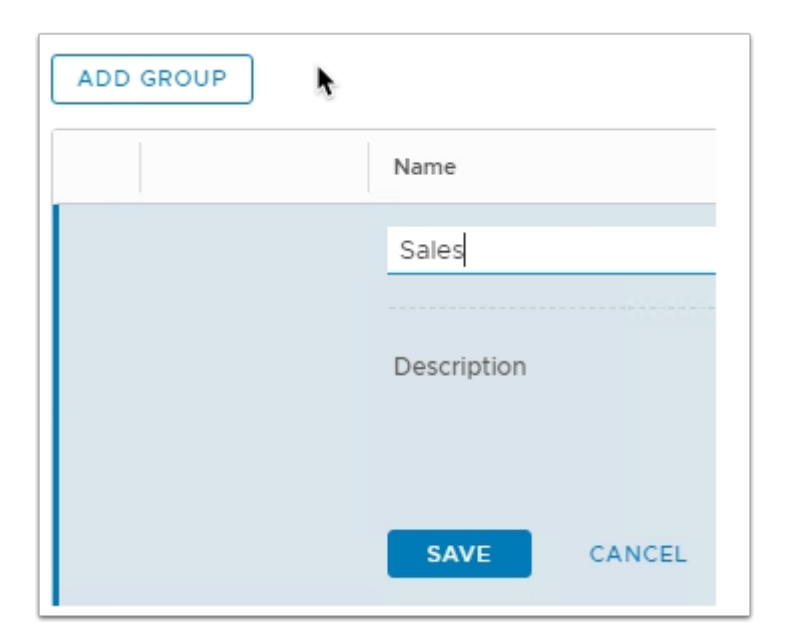

- 6. In the **ADD GROUP** window
  - Under Name type Sales

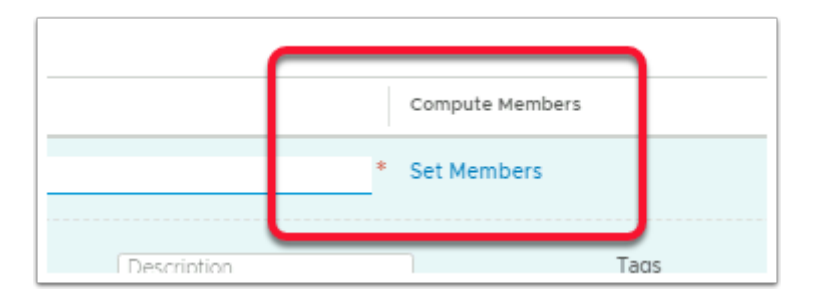

#### 7. Under Compute Members

Select Set Members

| Select Members                                      | Sales                                   |                                                |                          |                                 |
|-----------------------------------------------------|-----------------------------------------|------------------------------------------------|--------------------------|---------------------------------|
| Add Compute Members eit<br>Compute members to defin | ther by creating o<br>ne effective memi | r by directly adding the bership of the group. | hem. You can also add Io | dentity members separately. Ide |
| Membership Criteria (O)                             | Members (0)                             | IP Addresses (0)                               | MAC Addresses (0)        | AD Groups (0)                   |
| + ADD CRITERIA                                      |                                         |                                                |                          |                                 |
|                                                     |                                         |                                                |                          |                                 |

#### 8. In the **Select Members | Sales Group** window

• Select the AD Groups tab

| Compute members to defir | ne effective meml | pership of the grou |
|--------------------------|-------------------|---------------------|
| Membership Criteria (0)  | Members (0)       | IP Addresses (C     |
| Sales X                  |                   |                     |
| Name                     |                   |                     |
| Sales                    | *                 |                     |
|                          |                   |                     |
|                          |                   |                     |

- 9. In the **search** area
  - Type Sales,
  - Select the checkbox next to Sales
  - Select APPLY

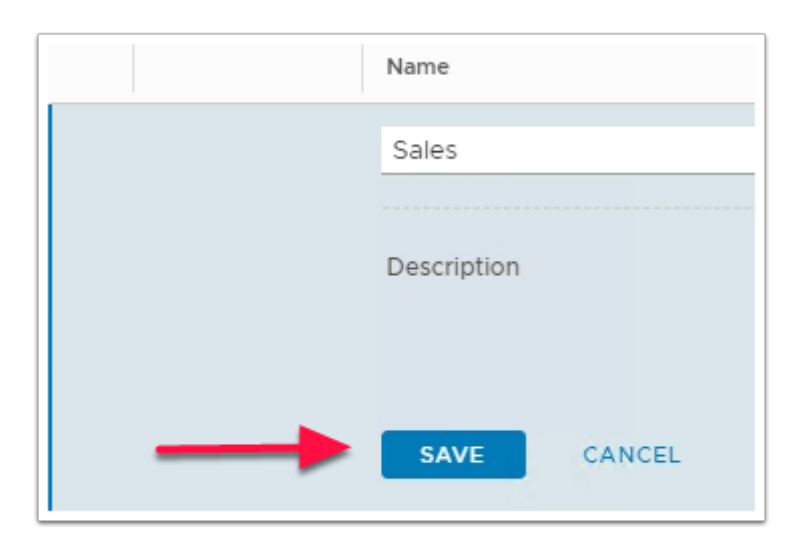

- 10. Back to the **Set Source** window
  - Select SAVE

| _         | •    |   | unu -      | -     |  |
|-----------|------|---|------------|-------|--|
| $\square$ | :    | > | D-D        | RDSH  |  |
|           | ÷    | > | 0-0<br>0-0 | Sales |  |
| 0         | ÷    | > | 0-0        | COL   |  |
|           |      |   | n-n        | 0     |  |
|           |      |   |            |       |  |
|           |      |   |            |       |  |
|           | 1.   |   |            |       |  |
| CAI       | NCEL | A | PPLY       |       |  |

- 11. In the **Set Source Rule** > **Sales** rule window
  - Ensure the check box to the left of Sales is selected for this rule
  - Select APPLY

| : | Sales Rule | 4076 | 23 Sales | Any |  |
|---|------------|------|----------|-----|--|
|---|------------|------|----------|-----|--|

- 12. Under **Destinations** next to **Any** 
  - Select the Pencil

| RDSH  | ×     |       |            |           |   |
|-------|-------|-------|------------|-----------|---|
| ADD ( | GROUI | P     |            |           |   |
|       |       |       |            | Name      |   |
|       | ÷     | >     | 88         | Marketing |   |
|       | ÷     | >     |            | RDSH      | _ |
|       | ÷     | >     | 8-8<br>8-8 | SQL       |   |
|       | ÷     | >     | 8-8        | Subnet 10 |   |
|       |       |       | 1 - 4 of 4 | 4 Groups  |   |
| Sho   | w On  | ly Se | lected     |           |   |
|       | CA    | NCEL  |            | APPLY     |   |

- 13. In the **Set Destination** window
  - Select the checkbox next to RDSH
  - Select **APPLY** in the bottom right corner.

| DELETE       | 1 Unpublished Cha       | ange     |
|--------------|-------------------------|----------|
| Destinations | Services                | Profile: |
|              |                         |          |
| RDSH         | Any 🗾 🖍                 | None     |
| SQL          | () ICMPv6<br>() ICMPv4- | None     |

#### 14. In the **Sales Rule** row

• Under Services select the Pencil next to Any

| Se                                                  | et Se | ervi<br><sub>Sales</sub> | CES<br>Rule | *                        |  |  |
|-----------------------------------------------------|-------|--------------------------|-------------|--------------------------|--|--|
|                                                     |       |                          |             | Name                     |  |  |
|                                                     | ÷     | >                        | 0           | А СІМ-НТТР               |  |  |
|                                                     | ÷     | >                        | 0           | A CIM-HTTPS              |  |  |
|                                                     | ÷     | >                        | 0           | A HTTP                   |  |  |
|                                                     | ÷     | >                        | 0           | A HTTPS                  |  |  |
|                                                     | ÷     | >                        | 0           | A HTTPS, net.tcp binding |  |  |
| $\square$                                           | :     | `                        | $\sim$      | Δ                        |  |  |
| -                                                   |       | ~                        |             |                          |  |  |
| • 9                                                 | Succe | ss C                     |             |                          |  |  |
| ■ Success C <sup>*</sup> ▼<br>1 - 30 of 30 Services |       |                          |             |                          |  |  |
| Show Only Selected                                  |       |                          |             |                          |  |  |
| CANCEL                                              |       |                          |             |                          |  |  |

- 15. In the **Set Services** window
  - Under Services type http. Notice you now have the HTTP and HTTPS checkboxes available to select
  - Select the HTTP and HTTPS check boxes
  - Select **APPLY**

| 1 Unpublished Ch  | Filter by | Name,      |       |
|-------------------|-----------|------------|-------|
| Services          | Profiles  | Applied To | Actio |
|                   |           |            |       |
| C HTTP<br>C HTTPS | None      | DFW 🖍      | •     |
| ICMPv6            | None      | DFW        | •     |

#### 16. In the **Sales Rule** row

• Under Applied To select the Pencil next to DFW

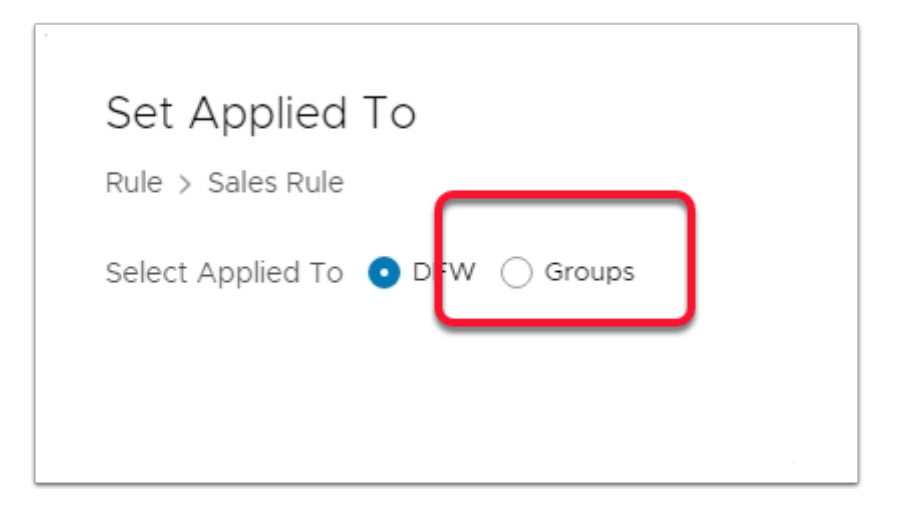

#### 17. In the **Set Applied To** window

• Select the radio button next to Groups

|   | :  | >    | 88 | SOL        | View Members | Success C          |
|---|----|------|----|------------|--------------|--------------------|
|   | 1  | >    | 88 | Subnet 10  | View Members | Success C          |
|   | ÷  | >    |    | Windows 10 | View Members | Success C          |
|   |    |      |    |            |              |                    |
|   |    |      |    |            |              |                    |
|   |    |      |    |            |              |                    |
| 1 | Св | FRES | (  |            |              | 1 - 5 of 5 Group   |
|   |    |      |    |            |              | Show Only Selected |
|   |    |      |    |            |              |                    |

- 18. In the **Set Applied To** window,
  - Select the **check box**, next to **Windows 10**.
  - Select APPLY

| Applied To | Action          |    |
|------------|-----------------|----|
|            | • Uninitialized | чС |
| 문 Wind     | • Allow ~       |    |
|            |                 |    |

19. Under **Action.** We will leave the default Action that being **Allow** 

|     |                | POLICY        | MANAGER    |
|-----|----------------|---------------|------------|
| •   | ACTIONS ¥      | REVERT        | PUBLISH    |
|     |                |               |            |
| оми | ENT (0)        | • APPLK       | CATION (3) |
|     | Filter by Name | e, Path and i | more       |

- 20. In the NSX-T Admin Console
  - In the top right corner **PUBLISH** 
    - We will now create a DENY ALL Groups Rule in addition to what we have just created

|                  |      |           | Name        |     | ID   |    |
|------------------|------|-----------|-------------|-----|------|----|
| ÷                | ~    |           | Desktops    | (2) |      | A¢ |
| :                |      |           | Marketing R | ule |      |    |
|                  |      | $\square$ | Riock ICMD  | to  | 3048 |    |
|                  | Add  | Rule      |             |     |      |    |
| Delete Rule I) A |      |           |             |     | A¢   |    |
| Clone Rule       |      |           |             |     |      |    |
|                  | Сор  | y Rule    |             |     |      |    |
|                  | Past | e Rule    |             |     |      |    |
|                  | -    |           |             |     |      |    |

- 21. In the NSX-T Admin Console > Security > Distributed Firewall
  - Right-Click the **3 DOTS** next the **BLOCK ICMP to SQL** checkbox
  - Select Add Rule

|     | Name                |     | ID   |
|-----|---------------------|-----|------|
| : ~ | Desktops            | (4) | Apr  |
| :   | ICMP for IT Support |     | 5096 |
| :   | Sales Rule          |     | 4076 |
|     | Deny All Groups     |     | 4074 |
|     |                     |     |      |
|     |                     |     |      |
|     |                     |     |      |
|     |                     |     |      |

#### 22. Under your Sales Rule

In the New Rule section rename New Rule to Deny All Groups

|    |                   |      |       |        | QF       |
|----|-------------------|------|-------|--------|----------|
| ÷. | Deny All Groups   |      | Any   | Any 🗾  | Any      |
| :  | Block ICMP to SQL | 3048 | Subne | 88 SOL | Ок<br>Ск |

#### 23. In **Deny All Groups** rule row

• Under **Destinations** select the **Pencil** next to **Any** 

| Set Destination<br>Rule > Deny All Groups<br>Negate Selections () No Negated selections will be shown as i<br>Groups (1) IP Addresses (0) |  |  |  |  |  |  |
|----------------------------------------------------------------------------------------------------|--|--|--|--|--|--|
|                                                                                                    |  |  |  |  |  |  |
| ADD GROUP                                                                                                    |  |  |  |  |  |  |
| Name                                                                                                    |  |  |  |  |  |  |
| □ : > <sup>DO</sup> <sub>D-0</sub> Marketing                                                                                              |  |  |  |  |  |  |
| ✓ : > 88 RDSH                                                                                                    |  |  |  |  |  |  |
| □ : > \$\$ SQL                                                                                                    |  |  |  |  |  |  |
|                                                                                                    |  |  |  |  |  |  |
| U : > BB Windows 10                                                                                                    |  |  |  |  |  |  |
|                                                                                                    |  |  |  |  |  |  |
| 1-5 of 5 Groups                                                                                                    |  |  |  |  |  |  |
| Show Only Selected                                                                                                    |  |  |  |  |  |  |
|                                                                                                    |  |  |  |  |  |  |
| CANCEL                                                                                                    |  |  |  |  |  |  |

- 24. In the **Set Destination** window,
  - Select the **checkbox** next to **RDSH**
  - Select APPLY

|     | Name                   |     | ID         | Sources  | Destinations | Services | Profiles | A |
|-----|------------------------|-----|------------|----------|--------------|----------|----------|---|
| : ~ | Desktops               | (3) | Applied To | DFW      |              |          |          |   |
| 1   | Marketing Rule         |     |            | 80 Marke | SS RDSH      | 🔿 НТТР   | None     |   |
|     |                        |     |            |          |              | 🔿 HTTPS  |          |   |
| :   | Deny All Groups        |     |            | Any      | 88 RDSH      | Any 🧪    | None     | [ |
| :   | Block ICMP to SQL      |     | 3048       | Subne    | SS SQL       | C ICMPv  | None     | ſ |
|     |                        |     |            |          |              | C ICMPv  |          |   |
| : > | Default Layer3 Section | (1) | Applied To | DFW      |              |          |          |   |

- 25. In the **Deny All Groups** row under **Services** 
  - Select the **Pencil** next to **Any**

| Set Services |                                     |       |         |           |                                      |  |  |  |
|--------------|-------------------------------------|-------|---------|-----------|--------------------------------------|--|--|--|
| Ru           | Rule > Deny All Groups              |       |         |           |                                      |  |  |  |
| S            | Services (0) Raw Port-Protocols (0) |       |         |           |                                      |  |  |  |
| [            | http                                |       |         |           |                                      |  |  |  |
| C            | ADD :                               | SERVI | CE      |           |                                      |  |  |  |
|              |                                     |       |         |           | Name                                 |  |  |  |
|              |                                     |       | >       | 0         | В СІМ-НТТР                           |  |  |  |
|              |                                     |       | >       | 0         |                                      |  |  |  |
|              |                                     |       | >       | 0         | аттн                                 |  |  |  |
|              |                                     |       | >       | 0         | ₿ HTTPS                              |  |  |  |
|              |                                     |       | >       | 0         | HTTPS, net.tcp binding               |  |  |  |
|              |                                     |       | >       | 0         | ති<br>Office Server Web Services. HT |  |  |  |
|              |                                     |       |         |           | Name                                 |  |  |  |
|              |                                     | :     | >       | 0         | A CIM-HTTP                           |  |  |  |
|              | _                                   | ÷     |         | -         |                                      |  |  |  |
|              | _                                   | -     | '       | 0         | CIM-HTTPS                            |  |  |  |
| _            | ~                                   |       | >       |           | <sup>⊕</sup> HTTP 2                  |  |  |  |
| 1            | <b>~</b>                            |       | >       |           | HTTPS                                |  |  |  |
| - (          |                                     | ÷     | >       | 0         | HTTPS, net.tcp binding               |  |  |  |
| 1            |                                     | :     | `       | $\sim$    | ۵                                    |  |  |  |
| -            |                                     | -     |         |           |                                      |  |  |  |
| -            | Succe                               | HS C  |         |           |                                      |  |  |  |
|              | Succe                               | 255.0 | 1-30    | of 30 Ser | vices                                |  |  |  |
|              | S                                   | how O | niy Sel | ected (   | <u> </u>                             |  |  |  |
|              |                                     | ¢     | ANCEL   | AS        | PPLY                                 |  |  |  |
|              |                                     |       |         |           |                                      |  |  |  |

- 26. In the **Set Services** window
  - 1. under **Services** type **http**. Notice you now have the **HTTP** and **HTTPS** checkboxes available to select
  - 2. Select the **HTTP** and **HTTPS** check boxes
  - 3. Select **APPLY**

| 1 Unpublished Cf | nange    | Filter by  | Name, |
|------------------|----------|------------|-------|
| Services         | Profiles | Applied To | Actio |
|                  |          |            |       |
| C HTTP           | None     | DFW 🖍      | •     |
| CMPv6            | None     | DFW        | •     |

#### 27. In the **Deny All Groups** row under **Applied To** select the **Pencil** next to **DFW**

|   | Set Applied To<br>Rule > Marketing Rule |
|---|-----------------------------------------|
| C | Select Applied To 🔿 DFW 💿 Groups        |
|   | ADD GROUP                               |
|   | Name Marketing                          |

28. In the **Set Applied To** window select the **Groups** radio button

| ADD | GROU | • |    |            |                 | EXPAND ALL  |
|-----|------|---|----|------------|-----------------|-------------|
|     |      |   |    | Name       | Compute Members | Status      |
|     | ÷    | > | 80 | Marketing  | View Members    | ● Success C |
|     | ÷    | > | 88 | RDSH       | View Members    | ● Success C |
|     | ÷    | > | 88 | SOL        | View Members    | Success C   |
|     | ÷    | > | 88 | Subnet 10  | View Members    | ● Success C |
|     |      | > | 88 | Windows 10 | View Members    | Success C   |
|     |      |   |    |            |                 |             |
|     |      |   |    |            |                 |             |
|     |      |   |    |            |                 |             |
|     |      |   |    |            |                 |             |
|     |      |   |    |            |                 |             |
|     |      |   |    |            |                 |             |

#### 29. In the Set Applied To window

- Select the Windows 10 group checkbox
- Select Apply

| DELETE       | 1 Unpublished Cha | nge      | Filter by   | Name, Path a               | nd more   | Ŧ        |
|--------------|-------------------|----------|-------------|----------------------------|-----------|----------|
| Destinations | Services          | Profiles | Applied To  | Action                     |           |          |
|              |                   |          |             | •                          | Success ( | . 0 @    |
| 88 RDSH      | C HTTPS           | None     | 0-0 Windows | Allow                      | <u>~</u>  | @ 🖸      |
| 88 RDSH      | HTTP<br>HTTPS     | None     | 0-0 Windows | Allow                      | × •       | <b>@</b> |
| SQL          | C ICMP ALL        | None     | 0-0 Windows | <ul> <li>Reject</li> </ul> |           | ø 🛛      |
|              |                   |          |             | •                          | Success ( | ; © ¢    |

#### 30. In the **Deny All Groups** row

- Under Action select the Dropdown
- Select Drop

| nges) ACTIO    | NS REVERT       | PUBLISH    |
|----------------|-----------------|------------|
| ICATION (4)    |                 |            |
| Filter by Name | , Path and more | _ =        |
| Applied To     | Action          |            |
|                | Success C       | 00         |
| 문급 Windo       |                 | <b>@</b> № |
| BB Windo       | • Drop 🗸 🌑      | <b>@</b> 🗠 |
| DFW            | • Reject V      | ¢ 🗠        |
|                | Success C       | C @        |
|                |                 |            |
|                |                 |            |
|                |                 |            |

- 31. In the top right corner, of the NSX-T Admin Console
  - Select PUBLISH
  - We have now completed two rules both based on the Source .
  - Our last set of Rules will Aimed at the Destination Server services

| Home Networking                            | Security Inventory Plan & Troubles |
|--------------------------------------------|------------------------------------|
| ~                                          |                                    |
| Security Overview                          | ALL RULES CATEGORY SPECIF          |
| East West Security                         |                                    |
| 🖽 Distributed Firewall                     | ETHERNET (1)                       |
| Distributed IDS                            | + ADD POLICY + ADD RULE            |
| 믹 Network Introspection (E-W)              | Name                               |
| North South Security                       | : > Desktops                       |
| 🔠 Gateway Firewall                         | :> Default Layer3 Secti            |
| Gateway Firewall<br>हिह्। URL साम्याप्रडाड |                                    |
| 밐 Network Introspection (N-S)              |                                    |

- 32. NSX-T Admin Console > Security > Distributed Firewall
  - Under CATEGORY SPECIFIC RULES in the APPLICATION section select +ADD POLICY

|   | ETHERNET (1) EMERG      |
|---|-------------------------|
| 0 | + ADD POLICY + ADD RULE |
|   | Name                    |
|   | : > New Policy          |
|   | > Desktops              |
| ) | Default Layer3 Section  |
| · |                         |

33. You will notice you have a **New Policy** .1st in the policy order. We will now re-order this policy

| + ADD POLICY | + ADD RULE          | CLONE         | ς n  | ido į     | Î] DELETE |
|--------------|---------------------|---------------|------|-----------|-----------|
|              | Name                |               | ID   | 5         | Sources   |
| : >          | New Policy          | (0)           | Αŗ   | oplied To | DFW       |
|              | Desktops            | (3)           | A    | oplied To | DFW       |
|              | - New Policy        | (0)           | A    | pplied To | DFW       |
| ·:> □        | Default Layer3 Sect | ion (1)       | Ap   | oplied To | DFW       |
| ETHE         | ERNET (1)           | EMERGENCY (0) |      |           |           |
| + ADD PO     | LICY + ADD RULE     | CLONE         | S UN |           |           |
|              | Name                | I             | D    |           |           |
| : >          | Desktops            | (3)           | Ap   |           |           |
| 2            | New Policy          | (0)           | Ap   |           |           |
| S)           | Default Layer3 Sect | tion (1)      | Ap   |           |           |
|              |                     |               |      |           |           |

- 34. In the NSX-T Admin Console > Security > Distributed Firewall
  - Select with a left click and hold your mouse on the 3 DOTS at the beginning of the New Policy Line
  - Drag the New Policy down till just after Desktop Policy and release your mouse
  - Your **New Policy** should appear in the order in the second screenshot of this image

|                               | · · · · ·   | ~                      |                 |
|-------------------------------|-------------|------------------------|-----------------|
| Security Overview             | ALL RULES   | CATEGORY SPECIFIC      | RULES           |
| East West Security            |             |                        |                 |
| 🖽 Distributed Firewall        | ETHER       | NET (1) E              | MERGENCY (0)    |
| Ø Distributed IDS             | + ADD POLIC | CY + ADD RULE          | CLONE SUNDO     |
| 고 Network Introspection (E-W) |             | Name                   | ID              |
| North South Security          | : > □       | Desktops               | (3) Applied 1   |
| Gateway Firewall              | : > □       | Server Access          | (0) Applied 1   |
| Bel URL Analysis              | :> [        | Default Layer3 Section | n (1) Applied 1 |
| 믾 Network Introspection (N-S) |             |                        |                 |
| Endpoint Protection           |             |                        |                 |

#### 35. In the NSX-T Admin Console > Security > Distributed Firewall

• In the New Policy interface, rename New Policy to Server Access

| Ē | 3    | DISTI | RIBUT   | ED FIREW  | /ALL     | ?      |            |     |
|---|------|-------|---------|-----------|----------|--------|------------|-----|
| A | LL F | RULE  | S       | CATEGO    | RY SPE   | ECIFIC | RULES      |     |
|   |      | E     | THERNE  | ET (1)    |          | E      | MERGENCY ( | 0)  |
|   | + 4  |       | POLICY  | + A       | DD RUL   | E      | CLONE      | ∽ ر |
|   |      |       |         | Name      |          |        |            | ID  |
|   | )    | >     |         | Desktor   | os       |        | (3)        | 4   |
|   | `    |       |         | Server /  | 100000   |        | (0)        | Ļ   |
|   |      | Ena   | ble Lo  | gging For | All Ru   | les    | (1)        | Ļ   |
|   |      | Ena   | ble All | Rules     | r All Ru | lies   |            |     |
|   |      | Disa  | able Al | I Rules   |          |        |            |     |
|   |      | Dele  | ete Po  | licy      |          |        |            |     |
|   |      | Add   | l Rule  |           | ]        |        |            |     |
|   |      | Add   | l Polic | y Below   |          |        |            |     |
|   |      |       |         |           |          |        |            |     |
| : | >    |       |         | Desktops  |          |        | (3)        |     |
| 1 | ~    |       |         | Server Ad | cess     |        | (1)        |     |
| 3 |      |       |         | New Rule  |          |        |            |     |
| 1 | >    |       |         | Default L | ayer3 Se | ection | (1)        |     |
|   |      |       |         |           |          |        |            |     |

#### 36. In the **NSX-T Admin Console** > **Security** > **Distributed Firewall**

- Select the 3 DOTS in front of your Server Access Policy and select Add rule
  - Notice you now have a new rule called New Rule that is part of the Server Access Policy

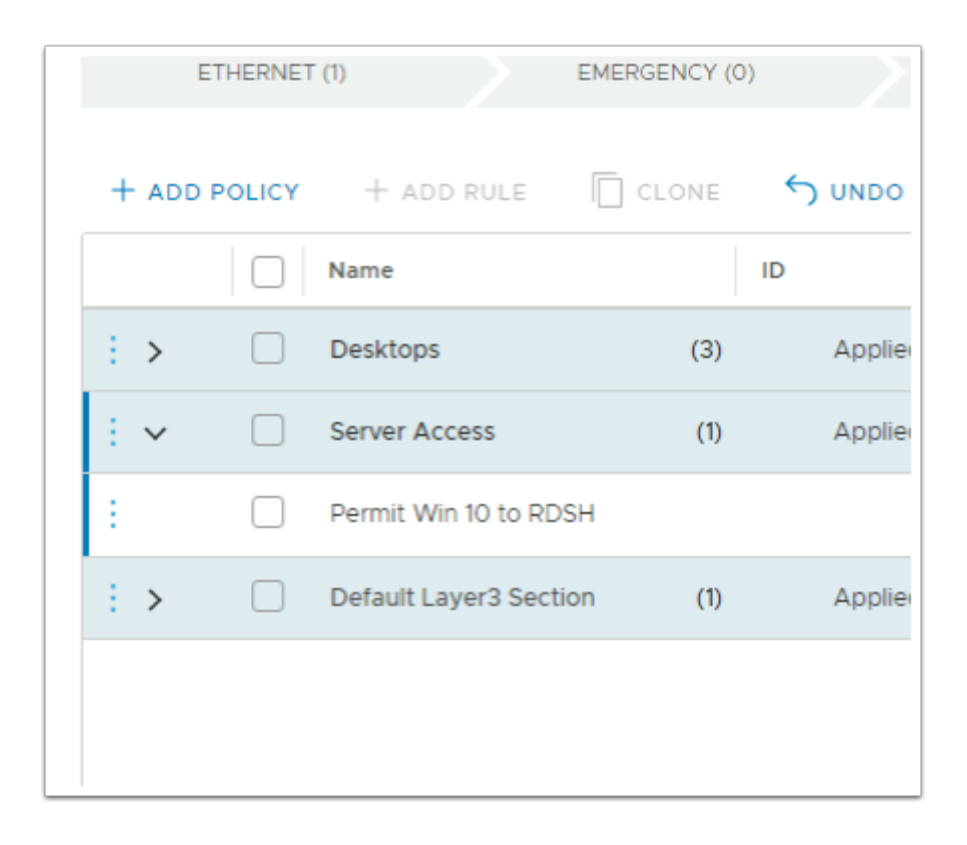

#### 37. In the New Rule section,

Rename New Rule to Permit Win 10 to RDSH

|   | E     | THERNET | (1)                 | EMERGENCY (C | ))      | INFRASTRUCTURE | E (0) ENV    |
|---|-------|---------|---------------------|--------------|---------|----------------|--------------|
|   | + add | POLICY  | + ADD RULE          | CLONE        | S UNDO  | III DELETE     | ··· 2 Unpubl |
|   |       |         | Name                |              | ID      | Sources        | Destinations |
|   | : >   |         | Desktops            | (3)          | Applied | To DFW         |              |
|   | : ~   |         | Server Access       | (1)          | Applied | TO DFW         |              |
|   | ÷     |         | Permit Win 10 to RD | DSH          |         | Any 🧪          | Any          |
| _ | : >   |         | Default Layer3 Sect | tion (1)     | Applied | To DFW         |              |
|   |       |         |                     |              |         |                |              |

#### 38. In the **Permit Win10 to RDSH** section

• Under Sources, select the Pencil next to Any

|      | 200    |       | 2 Addr | esses (0)    |                 |                  |
|------|--------|-------|--------|--------------|-----------------|------------------|
| Wind | dows 1 | 0 X   |        |              |                 |                  |
| ADD  | GROU   | IP    |        |              |                 | EXPAND ALL       |
|      |        |       |        | Name         | Compute Members | Status           |
| 0    | ÷      | >     | 88     | External     | View Members    | Success C        |
|      | ÷      | >     | 28     | External_net | View Members    | Success C        |
| 0    | 1      | >     | 88     | Marketing    | View Members    | Success C        |
|      |        | >     | 20     | RDSH         | View Members    | Success C        |
| 0    | ÷      | >     | 20     | SQL          | View Members    | 😑 Success 🖱      |
| 0    | ÷      | >     | 20     | Subnet 10    | View Members    | Success C        |
| 2    |        | >     | 80     | Windows 10   | View Members    | Success C        |
|      |        |       |        |              |                 |                  |
|      |        |       |        |              |                 |                  |
| 1    | CR     | EFRES | н      |              |                 | 1 - 7 of 7 Group |

#### 39. In the **Set Source** window,

- Select the checkbox next to Windows 10
- Select APPLY

| E | DIST     | RIBUTE  | D FIREWALL             |               |            |              |              |                   |
|---|----------|---------|------------------------|---------------|------------|--------------|--------------|-------------------|
|   | ALL RULE | es o    | CATEGORY SPECIFI       | C RULES       |            |              |              |                   |
|   | E        | THERNET | τω                     | EMERGENCY (0) | INF        | FRASTRUCTURE | : (0)        | ENVIRONMENT (     |
|   | + ADD I  | POLICY  | + ADD RULE             | CLONE         | UNDO       | ी DELETE     | ••• 2 Ur     | npublished Change |
|   |          |         | Name                   | ID            |            | Sources      | Destinations | Services          |
|   | : >      |         | Desktops               | (3)           | Applied To | DFW          |              |                   |
|   | ÷ ~      |         | Server Access          | (1)           | Applied To | DFW          |              |                   |
|   | ÷        |         | Permit Win 10 to RDS   | SH            |            | So Windo     | Any 🧪        | Any               |
| Į | : >      |         | Default Layer3 Section | on (1)        | Applied To | DFW          |              |                   |
|   |          |         |                        |               |            |              |              |                   |

#### 40. In the **Permit Win10 to RDSH** section

• Under **Destinations**, select the **Pencil** next to **Any** 

| Broup | os (1) | IF    | > Addr | resses (0) | or we way       |                    |
|-------|--------|-------|--------|------------|-----------------|--------------------|
| RDSH  | нх     |       |        |            |                 |                    |
|       |        |       |        |            |                 |                    |
| ADD   | GROU   | Ρ     |        |            |                 | EXPAND ALL         |
|       |        |       |        | Name       | Compute Members | Status             |
|       | ÷      | >     | 80     | Marketing  | View Members    | Success C          |
| 2     |        | >     | 88     | RDSH       | View Members    | Success C          |
|       | ÷      | >     | 80     | SQL        | View Members    | Success C          |
|       | ÷      | >     | 80     | Subnet 10  | View Members    | Success C          |
|       | :      | >     | 00     | Windows 10 | View Members    | Success C          |
|       |        |       |        |            |                 |                    |
|       |        |       |        |            |                 |                    |
|       |        |       |        |            |                 |                    |
|       |        |       |        |            |                 |                    |
| 1     | C R    | EFRES | н      |            |                 | 1 - 5 of 5 Grou    |
|       |        |       |        |            |                 | Show Only Selected |

- 41. On the **Set Destination** window,
  - Select the **checkbox** next to **RDSH**
  - Select APPLY

|       |        |                      | EMERGENCY (0) |           | INFRASTRUCTUR | E (0) E      | NVIRONMENT (0)    |          |
|-------|--------|----------------------|---------------|-----------|---------------|--------------|-------------------|----------|
| + ADD | POLICY | + ADD RULE           | CLONE         | S UNDO    | III DELETE    | (2 Uni       | oublished Changes |          |
|       |        | Name                 |               | ID        | Sources       | Destinations | Services          | Profiles |
| : >   |        | Desktops             | (3)           | Applied 1 | TO DFW        |              |                   |          |
| : ~   |        | Server Access        | (1)           | Applied 1 | TO DFW        |              |                   |          |
| £     |        | Permit Win 10 to RD  | SH            |           | 😵 Windo       | 28 RDSH      | Any 🧪             | None     |
| : >   |        | Default Layer3 Secti | on (1)        | Applied 1 | To DFW        |              |                   |          |

- 42. In the **Permit Win 10 to RDSH** row under **Services** select the **Pencil** next to **Any** 
  - Set Services Rule > Deny All Groups 0 http ADD SERVICE □ : > ○ @ CIM-HTTP □ : > ○ @ CIM-HTTPS 🗌 : > 🔿 🔒 нттр □ : > ○ ⊕ HTTPS □ : > ○ @ HTTPS, net.tcp binding □ : > O Ô Office Server Web Services. HT. □ : > ○ ⊕ CIM-HTTPS HTTP 2 > ₿ HTTPS 🔒 HTTPS, net.tcp bi Show Only Selected 3 CANCEL
- 43. In the **Set Services** window
  - 1. Under **Services** type **http**. Notice you now have the **HTTP** and **HTTPS** checkboxes available to select
  - 2. Select the HTTP and HTTPS check boxes
  - 3. Select **APPLY**

| 2 Uni       | oublished Changes | Filter by Name, Path and |            |        |  |
|-------------|-------------------|--------------------------|------------|--------|--|
| estinations | Services          | Profiles                 | Applied To | Action |  |
|             |                   |                          |            | •      |  |
|             |                   |                          |            |        |  |
| RDSH        | 🔿 нттр            | None                     | DFW 🧪      | Allow  |  |
|             | C HTTPS           |                          |            | ]      |  |
|             |                   |                          |            | •      |  |
|             |                   |                          |            |        |  |

#### 44. In the **Permit Win 10 to RDSH** row

• Under Applied To select the Pencil next to DFW

| Set Applied To<br>Rule > Marketing Rule |
|-----------------------------------------|
| Select Applied To 🔿 DFW 💽 Groups        |
| ADD GROUP                               |

45. In the **Set Applied To** window select the **Groups** radio button

| ect | Appi | ed to | .0 | DPW U Groups |                 |              |
|-----|------|-------|----|--------------|-----------------|--------------|
| RDS | +×)  |       |    |              |                 |              |
| NDD | GROU | Ρ     |    |              |                 | EXPAND A     |
|     |      |       |    | Name         | Compute Members | Status       |
|     | ÷    | >     | 88 | IT Support   | View Members    | Success C    |
|     | ÷    | >     | 88 | Marketing    | View Members    | Success C    |
| ~   |      | >     | 80 | RDSH         | View Members    | Success C    |
|     | ÷    | >     | 88 | SQL          | View Members    | Success C    |
|     | ÷    | >     | 88 | Subnet 10    | View Members    | Success C    |
|     | ÷    | >     | 88 | Windows 10   | View Members    | Success C    |
|     |      |       |    |              |                 |              |
|     |      |       |    |              |                 |              |
|     |      |       |    |              |                 |              |
|     |      |       |    |              |                 |              |
|     |      |       |    |              |                 |              |
| 1   | CR   | FRES  |    |              |                 | 1 - 6 of 6 ( |

# 46. In the **Set Applied To window**

- Select the **RDSH** group **checkbox**
- Select Apply

| nges ACTIONS REVERT PUBLISH   |
|-------------------------------|
| Filter by Name, Path and more |
| Applied To Action             |
| 🌒 Success 🔿 🔞                 |
| 0 @                           |
| Po Windo • Allow ~ 💽 🛞 🖂      |
| 🌒 Success 🔿 🔘 🏟               |
|                               |

47. Select **PUBLISH** in the top right corner

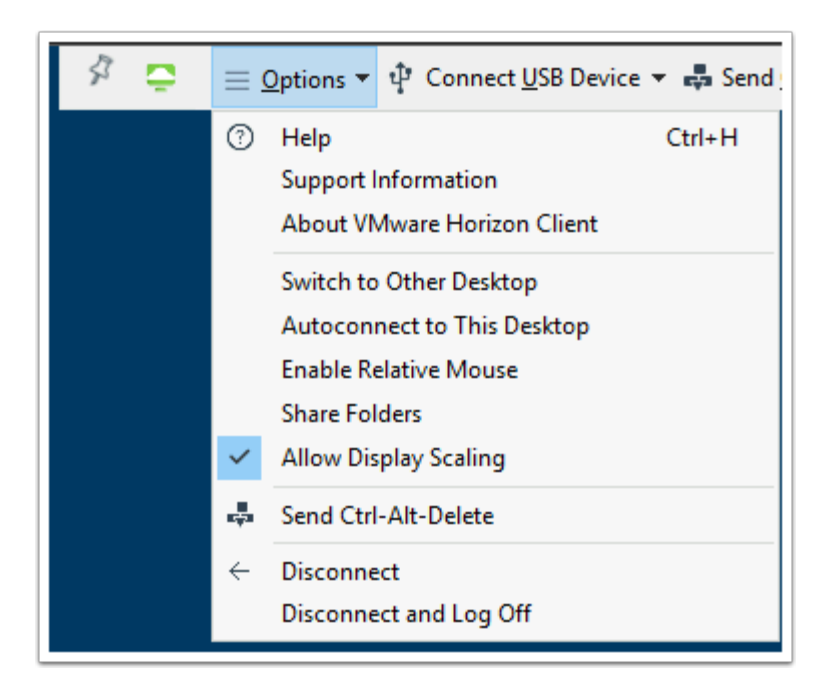

49. Please NOTE: When **Identity Based Firewall** rules are applied, it is essential, to logon after the rules have been applied. Any Active VMware Horizon sessions that you are logged into, **Disconnect and Log Off** before starting with Part 3

# Part 3. Testing the results

Some background information about our setup and what we are going to test.

- In this setup we have a Horizon Instant Clone Desktop pool with 4 Virtual machines
- The Desktop Pool has two Active Directory security groups entitled to this Desktop Pool
  - IT-Support
  - Sales
- All 4 virtual Machines are running on the 172.16.10.0 / 24 subnet and have a VLAN ID 10 for this subnet configured for its NSX-T segment.
- As part of the test we have a server with IIS installed called RDSH-01a
- Note this exercise is teaching Micro-segmentation functionality and one should not read anything into the choice of group name for this exercise.
  - We will first Test *Mark Debio* and *Jill Verneo who are members* of the **Sales** group. Mark and Jill will do a HTTP connection to the **RDSH-01a** server.
  - We will then test **Kim Markez** who is *not a member* of the **Sales** Group and see what happens when attempt to do a connection request to **RDSH-01a**

# Part 3 :

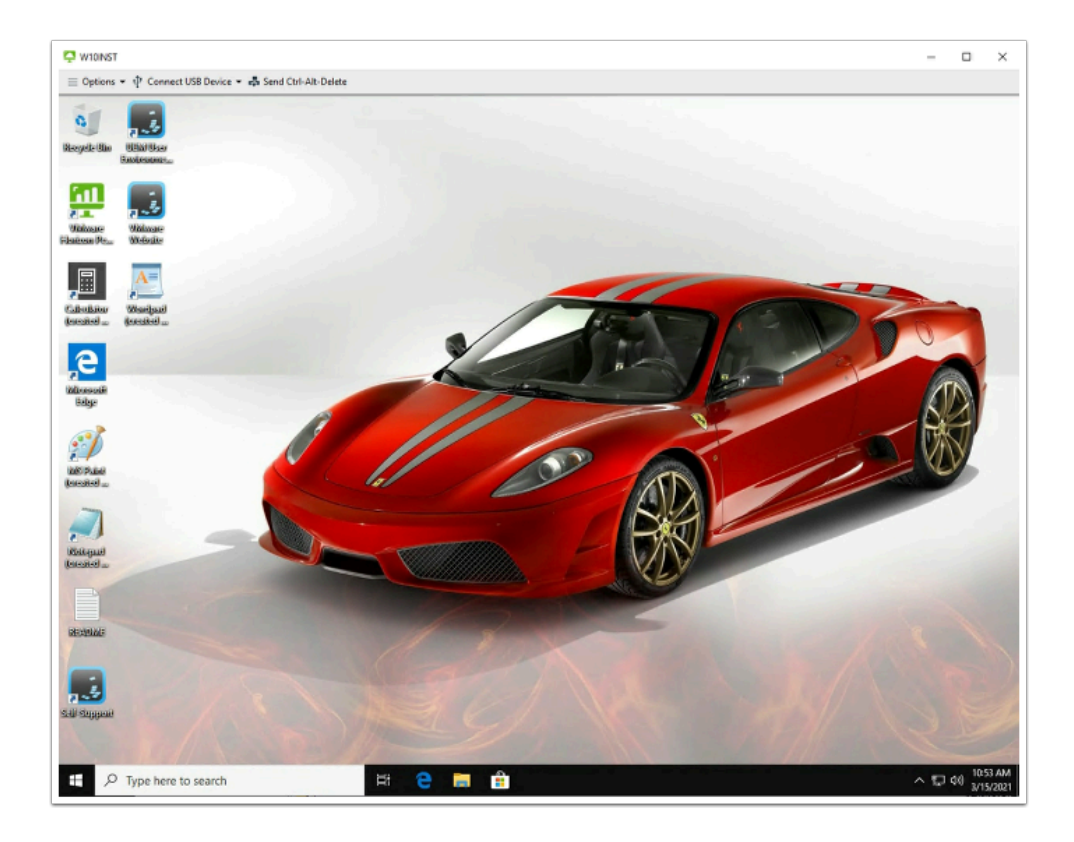

- 1. On your **ControlCenter** desktop,
  - Launch the Horizon client
  - Launch the Horizon .euc-livefire.com POD
  - On the Login window next to
    - User name: Mark
    - Password : VMware1!
  - Select Login
  - Select the W10INST entitlement

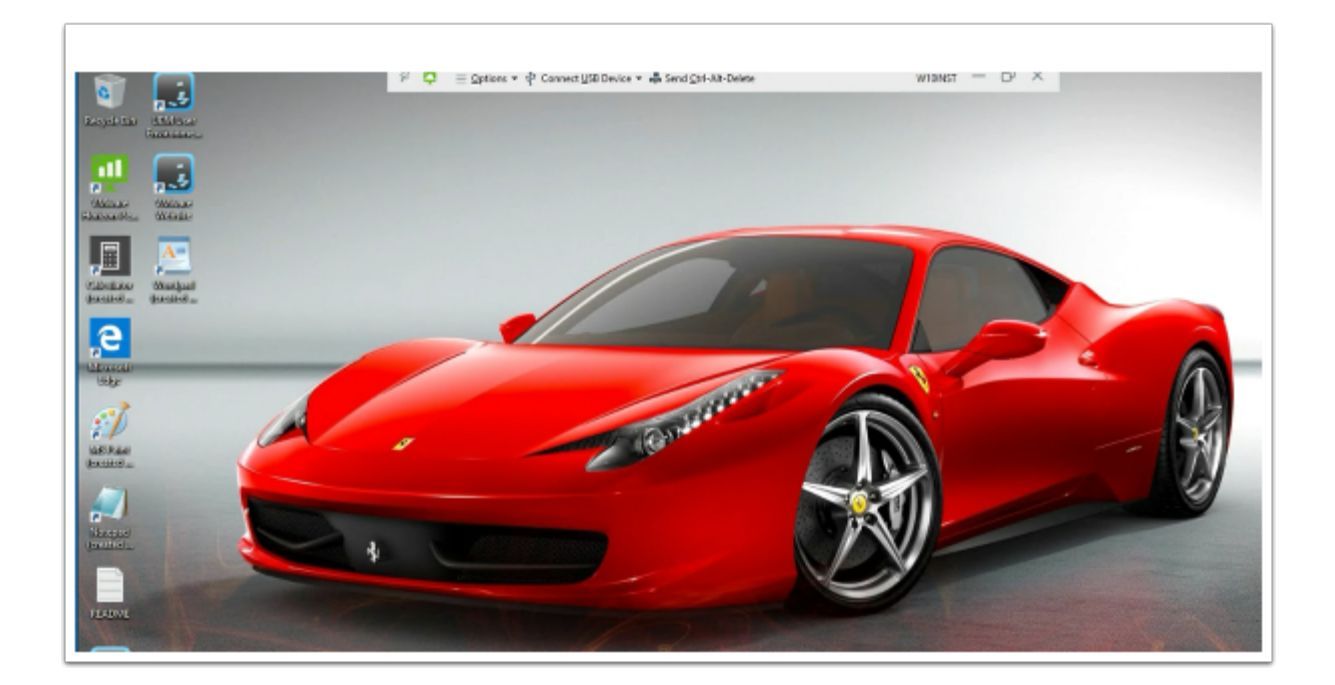

- 2. On your ControlCenter desktop, launch the Horizon client
  - Launch the Horizon.euc-livefire.com POD
  - On the Login window next to
    - User name: Jill
    - Password : VMware1!
  - Select Login
  - Select the W10INST entitlement

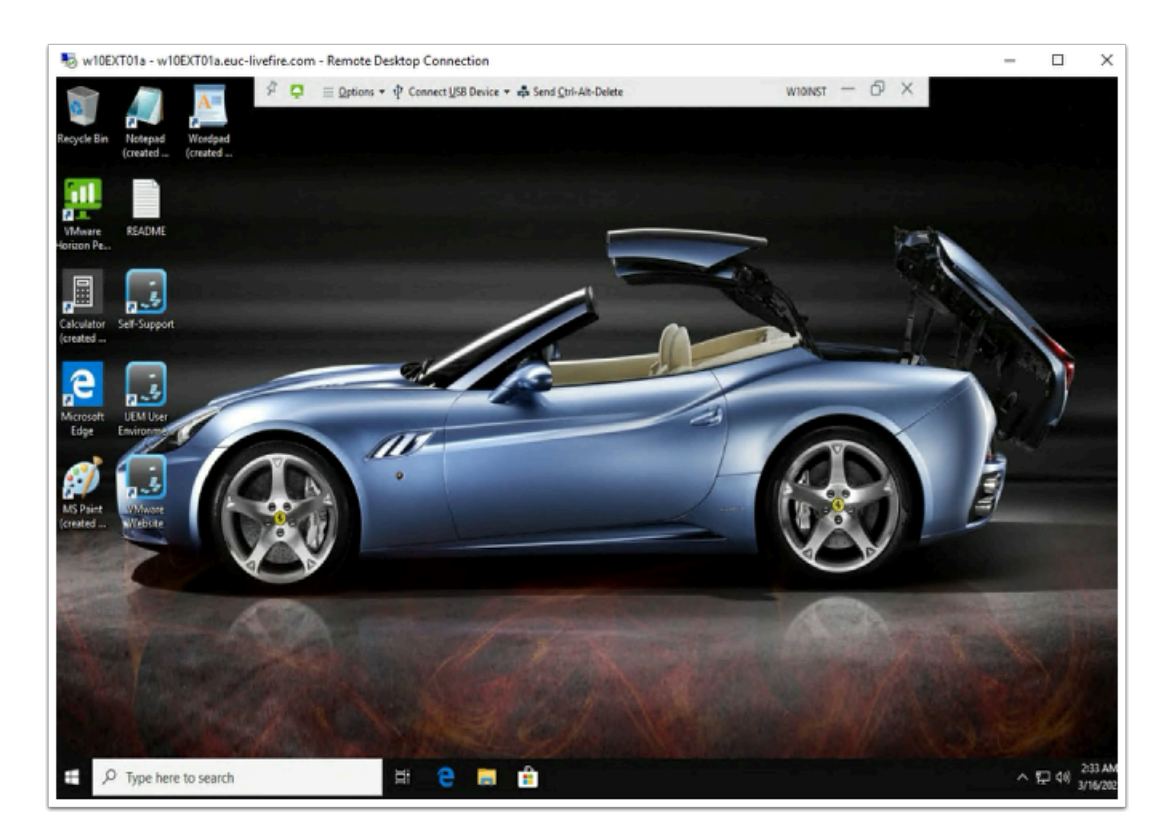

- 3. On your ControlCenter desktop, open the Remote Desktops folder
  - 1. Launch the **RDP** client for **W10Ext01a.RDP** 
    - Login as administrator@euc-livefire.com with password VMware1!
  - 2. On the W10 client Launch the Horizon client
    - Launch the Horizon.euc-livefire.com POD
    - On the login window next to
      - User name: kim
      - Password : VMware1!
    - Select Login
    - Select the W10INST entitlement

| ••• 🕸 🏎                             |                                                                                                    |               |
|-------------------------------------|----------------------------------------------------------------------------------------------------|---------------|
|                                     | $\beta = g_{\text{those}} + \delta d_{\text{convergent Decker + \Delta \text{ sense}} + \delta (22345)e^{-\delta - \delta e_{\text{c}} X_{\text{term}}} - \delta \times$                                                                                                    |               |
|                                     |                                                                                                    |               |
| 0 13                                |                                                                                                    |               |
| Bropile Sie Blad Bare<br>Backrasser | - 🔁 🗗 🖂 IIS Windows Server X + V - D X                                                                                                    |               |
| 💷 📰                                 | ← → Ů ⑥ odot-01aeuc-livefire.com/                                                                                                    |               |
| Without Without                     | 🗮 Windows Server                                                                                                    |               |
| Catalor Mangad                      | Internet Information Services                                                                                                    |               |
| All and a second                    |                                                                                                    |               |
| 100 Palar<br>Lass Palar             | Appendence de la construcción de la construcción de la constru |               |
| Kongood<br>Kongood                  | Rem-vindo         Kalvúz         Apópo                                                                                                    |               |
| RE-PENAL                            | vinger oplostic Valcommen ≌18181417 norakosana ldaväzõijaik.                                                                                                    |               |
| 1.50 Kappani                        | Microsoft Wilkommen Mikommen Water                                                                                                    |               |
|                                     |                                                                                                    |               |
| 10 million                          |                                                                                                    | 1 8           |
| 100 miles (100 miles)               |                                                                                                    |               |
| and a star                          |                                                                                                    | NE            |
| and the second second               |                                                                                                    | K             |
| E P Type here                       | re to search 28 🤮 15 Windows Servar 🕞 🏦                                                                                                    | ^ 〒 40 436 AM |

- 4. Select your Mark Horizon client session
  - On the Desktop, select and launch the Edge Browser in the Task Bar
  - In the Edge Browser address, type http://rdsh-01a.euc-livefire.com
    - As you can see we are able to connect to the web service on the server as Mark.
    - Repeat the same test for Jill

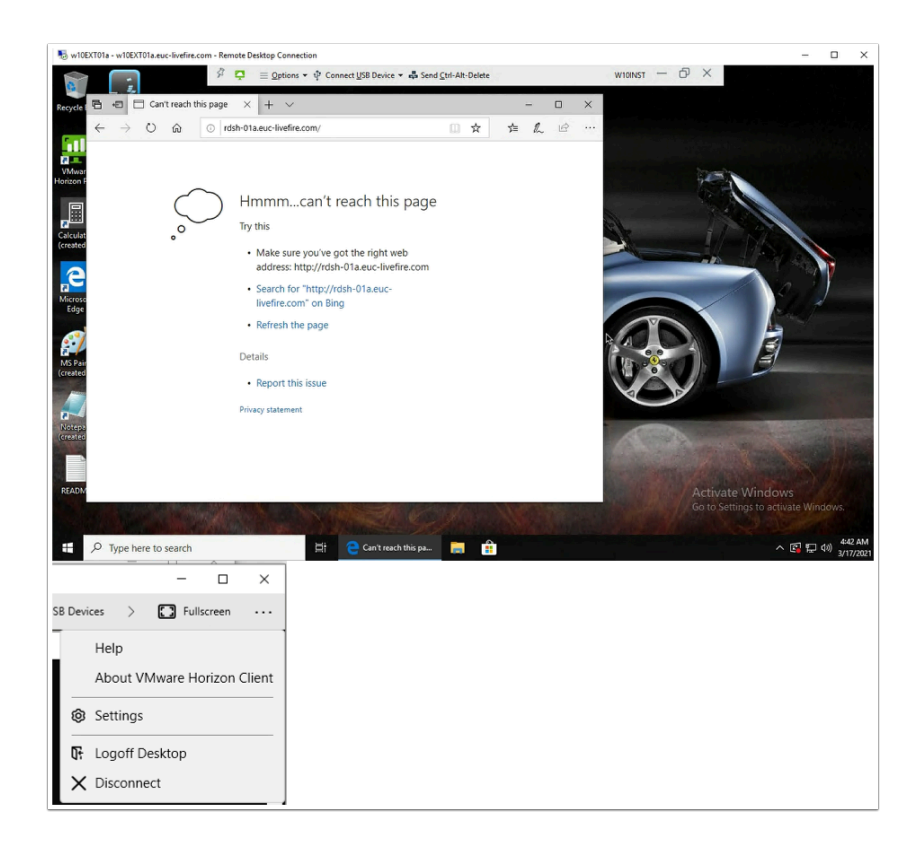

- 5. Switch to your **Kim** Horizon client session running from **W10EXT01a** 
  - On the Desktop, select and launch the Edge Browser in the Task Bar
  - In the Edge Browser address, type <a href="http://rdsh-01a.euc-livefire.com">http://rdsh-01a.euc-livefire.com</a>
    - **Kim** is not a member of the **Sales Group** and would therefore be denied access. Our **Identity Firewall** only allows for **Sales** to communicate with the **RDSH-01a** server.
  - From the Horizon Client
    - Select the **3 dots** in the right corner
    - From the dropdown, select Logoff Desktop
    - In the Disconnect and log off desktop? window,
      - Select OK

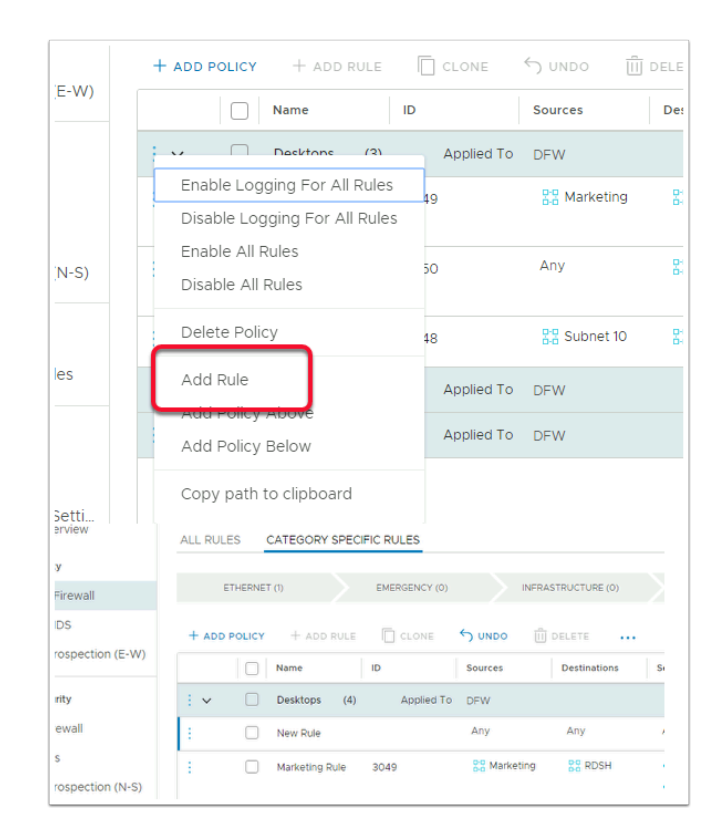

- 6. Switch back to your NSX-T admin console. Ensure you are still in **Security** > **Distributed Firewall** 
  - Select 3 Dots next to Desktops Policy and select Add Rule,
    - Notice you now have a New Rule

| wall       ETHERNET (1)       EMERGENCY (0)       INFRAST         bection (E-W)       + ADD POLICY       + ADD RULE       CLONE       UNDO       III         Name       ID       Sources       III       Desktops       (4)       Applied To       DFW         III       I       ICMP for IT supp       Any                                                                                                    | 5M           | ALL RULES | CATEGORY SPEC                      |               |            |
|----------------------------------------------------------------------------------------------------|--------------|-----------|------------------------------------|---------------|------------|
| Hection (E-W)     + ADD POLICY     + ADD POLICY     + ADD POLICY     + ADD RULE     CLONE     • Oundo     • Oundo <td>wall</td> <td>ETH</td> <td>IERNET (1)</td> <td>EMERGENCY (0)</td> <td>INFRAST</td>                                                                                                    | wall         | ETH       | IERNET (1)                         | EMERGENCY (0) | INFRAST    |
| Image: Image: | ection (E-W) | + ADD PC  | Name                               | CLONE         | Sources    |
|                                                                                                    | 3]]          | ÷ ↓<br>÷  | Desktops (4)     ICMP for IT supr. | Applied To    | DFW<br>Any |

7. In the New Rule row replace New Rule with ICMP for IT Support

| + ADD POLI | сү | + ADD RU       | JLE  | CLONE      | S UNDO    | DELETE  |
|------------|----|----------------|------|------------|-----------|---------|
|            |    | Name           |      | ID         | Sources   | Destina |
| : •        |    | Desktops       | (4)  | Applied To | DFW       |         |
| : 0        |    | ICMP for IT Cu | pr - |            | Any 📝     | Any     |
| : 0        |    | Marketing Rul  | e    | 3049       | Harketing | 분용 RI   |

# 8. In the ICMP for IT Support row under SourcesSelect the Pencil next to ANY

| Set Source                              |
|-----------------------------------------|
| Rule > ICMP for IT Support              |
| Negate Selections No Negated selections |
| Groups (0) IP Addresses (0)             |
|                                         |
|                                         |
|                                         |
|                                         |
| ADD GROUP                               |
| Name                                    |

9. In the Set Source window select ADD GROUP

| ADD GROUP |             |             |                 |    |
|-----------|-------------|-------------|-----------------|----|
|           | Name        |             | Compute Members |    |
|           | IT Support  |             | Set Members     |    |
|           | Description | Description | Та              | gs |
|           | SAVE CANCEL |             |                 |    |

- 10. Under the **ADD GROUP** area under **Name** type **IT Support** 
  - Under Compute Members, select Set Members

| Membership Criteria (0) Members (0) | IP Addresses (0) | MAC Addresses (0) | AD Groups (0 |
|-------------------------------------|------------------|-------------------|--------------|
| IT supp                             |                  |                   |              |
| Name                                |                  |                   |              |
| IT Support                          |                  |                   |              |
| Name                                |                  |                   |              |
| IT Support                          |                  |                   |              |
|                                     |                  |                   |              |
|                                     |                  |                   |              |
| 1 - 1 of 1 AD Groups                |                  |                   |              |
| groups can be part of a Group       |                  |                   |              |

- 11. In the Select Members | IT Support window
  - Select the AD Groups tab
  - Under AD Groups start typing IT Supp
  - Select the checkbox next to IT Support
  - Select **APPLY** in the bottom right corner

| Name              |                                                                 | Com                                                                | pute Members                                                                                            |
|-------------------|-----------------------------------------------------------------|--------------------------------------------------------------------|----------------------------------------------------------------------------------------------------|
| IT Support        |                                                                 | * 1 AD                                                             | Groups                                                                                                  |
| Description       | Description                                                     |                                                                    |                                                                                                    |
| SAVE CAN          | ICEL                                                            |                                                                    |                                                                                                    |
|                   | -                                                               |                                                                    |                                                                                                    |
| 1 - 5 of 5 Groups | 5                                                               |                                                                    |                                                                                                    |
| elected 🔵         | )                                                               |                                                                    |                                                                                                    |
|                   |                                                                 |                                                                    |                                                                                                    |
|                   |                                                                 |                                                                    |                                                                                                    |
|                   | Name IT Support Description SAVE CAN 1 - 5 of 5 Groups Gelected | Name IT Support Description Description I - 5 of 5 Groups Gelected | Name Com<br>IT Support 1AD<br>Description Description<br>SAVE CANCEL<br>1 - 5 of 5 Groups<br>Selected ① |

#### 12. Select **SAVE**

• Select **APPLY** to close the **Set Source** window

| LICY | + ADD RULE     | CLONE      | UNDO C               | Ü DELETE     | 1 Unpublish     |
|------|----------------|------------|----------------------|--------------|-----------------|
|      | Name           | ID         | Sources              | Destinations | Services        |
|      | Desktops (4)   | Applied To | DFW                  |              |                 |
|      | ICMP for IT Su |            | Hand IT Support      | rt Any 🧪     | Any             |
|      | Marketing Rule | 3049       | 0-0<br>0-0 Marketing | g 🚼 RDSH     | () НТТР() НТТРS |

- 13. In the ICMP for IT Support row under Destinations
  - Select the **Pencil** next to Any

| ule >  | ICM    | P for  | IT Sup | port                 |
|--------|--------|--------|--------|----------------------|
| legate | e Sele | ection | is O   | No Negated selection |
| Group  | s (I)  | 11     | Addr   | esses (O)            |
| RDSH   | IX)    |        |        |                      |
|        |        |        |        |                      |
| ADD    | GROU   | Р      |        |                      |
|        |        | _      |        | Name                 |
|        |        | >      | 0-0    | IT Support           |
| -      |        |        | 80     | Marketing            |
| 0      | -      | >      | 66     | Marketing            |
|        | 1      | >      |        | RDSH                 |
|        | ÷      | >      | 80     | SQL                  |
|        |        |        | 1 -    | 6 of 6 Groups        |
| Shou   | ~ ~    | alv    | مام    | sted                 |
| 51101  | 101    | iny .  | 00101  |                      |
|        |        |        |        |                      |
| ſ      |        |        |        |                      |
|        | C      | NIC    | EL.    |                      |

- 14. In the **Set Destination** window
  - Select the **checkbox** next to **RDSH**
  - Select Apply

|           |              | n no lo nico e no nico (oy |                   |          |
|-----------|--------------|----------------------------|-------------------|----------|
| LONE      | S UNDO       | ÎII DELETE •••             | 1 Unpublished Ch  | ange     |
|           | Sources      | Destinations               | Services          | Profiles |
| pplied To | DFW          |                            |                   |          |
|           | B-B IT Suppo | rt 🖁 RDSH                  | Any 🖍             | None     |
|           | ₽₽ Marketin  | g 🔡 RDSH                   | 🛟 НТТР<br>🌔 НТТРS | None     |

# 15. In the **ICMP for IT Support** row

• Under Services select the Pencil next to Any

| Set Services<br>Rule > ICMP for IT Support |
|--------------------------------------------|
| Services (0) Raw Port-Protocols (0)        |
|                                            |
| ADD SERVICE                                |
| Name                                       |
|                                            |

16. In the **Set Services** window , type **ICMP** 

|   | ADD SERVICE           |
|---|-----------------------|
|   | Name                  |
|   | ICMP ALL              |
|   | Success C             |
|   | Success C             |
| - | Success C             |
|   | 1 - 23 of 23 Services |
|   | Show Only Selected    |
|   | CANCEL                |

- 17. Select the **checkbox** next to **ICMP ALL** 
  - Select APPLY

|     | 1 Unpublished Ch | ange     | Filter by  | Nam |
|-----|------------------|----------|------------|-----|
| ons | Services         | Profiles | Applied To | Ac  |
|     |                  |          |            |     |
| н   | CMP ALL          | None     | DFW 🧪      |     |
| н   | 673 НТТР         | None     | ₽₽ Window  | -   |

- 18. In the ICMP for IT Support row under Applied To
  - Select the **Pencil** next to **DFW**

| Set Applied To                   |
|----------------------------------|
| Select Applied To 💿 DFW 🔵 Groups |
|                                  |

- 19. In the **Set Applied To** window
  - Change the **DFW radio** button to the **Groups radio** button

| Sot    | Anr   | lior    |            |                   |
|--------|-------|---------|------------|-------------------|
| Rule > | ICMI  | P for I | IT Sup     | port              |
| Select | Appl  | ed To   |            | DFW 💿 Groups      |
| Wind   | nue 1 |         |            |                   |
|        |       |         |            |                   |
| ADD    | SROU  | P       |            |                   |
|        |       |         |            | Name              |
|        | ÷     | >       | 80         | IT Support        |
|        | ÷     | >       | 20         | Marketing         |
|        | ł     | >       | 00         | RDSH              |
|        | ÷     | >       | 9-0<br>0-0 | SQL               |
|        | ÷     | >       | 80         | Subnet 10         |
|        |       | >       | 88         | Windows 10        |
|        |       |         |            |                   |
|        |       |         |            |                   |
|        |       |         |            |                   |
|        |       |         |            | 1 - 6 of 6 Groups |
| Sł     | nov   | or      | nly S      | elected 🔵         |
|        |       |         |            | _                 |
|        | ſ     | CA      | NCE        | L APPLY           |
|        |       |         |            |                   |
|        |       |         |            |                   |

#### 20. In the Groups Area

- Select the checkbox next to Windows 10
- Select APPLY

| + ADD | POLICY | + ADD RULE      | CLONE      | S UNDO 🗍      | DELETE       | 1 Unpublished Ch | ange     |
|-------|--------|-----------------|------------|---------------|--------------|------------------|----------|
|       |        | Name            | ID         | Sources       | Destinations | Services         | Profiles |
| • •   |        | Desktops (4)    | Applied To | DFW           |              |                  |          |
| :     |        | ICMP for IT Su_ | 3052       | Po IT Support | 88 RDSH      | C ICMP ALL       | None     |
| :     |        | Marketing Rule  | 3049       | BO Marketing  | Sta RDSH     | HTTP<br>HTTPS    | None     |
| :     |        | Deny All Grou   | 3050       | Any           | 28 RDSH      | O HTTP           | None     |
| :     |        | Block ICMP to   | 3048       | 5-0 Subnet 10 | SS SOL       | C ICMP ALL       | None     |

#### 21. In the **Deny All Groups** row under **Services**, select the **Pencil** next to **HTTP/HTTPS**

| S | iet S     | Serv   | vice    | S      |           |           |
|---|-----------|--------|---------|--------|-----------|-----------|
| R | ule >     | Deny   | / All ( | Groups | S         |           |
| 5 | Service   | es (2) |         | Raw P  | ort-Proto | ocols (0) |
|   | HTTP      | ×      | НТ      | TPS X  | )         |           |
| Ч | ADD S     | SERVI  | CE      |        |           | J         |
|   |           |        |         |        | Name      |           |
|   |           | :      | >       | 0      | ₿ ICMF    | P ALL     |
| - | $\square$ | :      | >       | ch     | A         |           |

22. In the **Set Services** window under **Services** type **icmp** 

| HTTP X       HTTPS X       ICMP ALL X         icmp       ADD SERVICE         ADD SERVICE       Name         Image: Service in the service in the service in the                                                                | Servic     | es (3) | )    | каw н      | OFT-PLOTOCOIS (O)      |
|----------------------------------------------------------------------------------------------------|------------|--------|------|------------|------------------------|
| HTTP X       HTTPS X       ICMP ALL X         icmp       Name         ADD SERVICE       Name         Image: Service       Image: Service         Image: Success C       Image: Success C         Image: Success C       Image: Success C         Image: Success C       Image: Success C         Image: Success C       Image: Success C         Image: Success C       Image: Success C         Image: Success C       Image: Success C                                                                                                    |            |        |      |            |                        |
| ICMP         ADD SERVICE         Image: Supervise of the second second s | HTTF       | ×      | HT   | TPS 🗙      | ICMP ALL X             |
| ADD SERVICE         Name         Image: Success C         Success C         Success C         1-23 of 23 Services                                                                                                    | icmp       |        |      |            |                        |
| ADD SERVICE         Name         Image: Supervise in the second second s |            |        |      |            |                        |
| Name         Image: Name         Image: Name         <                                                                                                    | ADD        | SERVI  | CE   |            |                        |
| Name         Image: Name         Image: Name         <                                                                                                    |            |        |      |            |                        |
| <ul> <li>ICMP ALL</li> <li>ICMP Destination Unrea</li> <li>ICMP Destination Unrea</li> <li>ICMP Destination Unrea</li> <li>Success C</li> <li>Success C</li> <li>Success C</li> <li>Success C</li> <li>1-23 of 23 Services</li> </ul>                                                                                                    |            |        |      |            | Name                   |
|                                                                                                    |            | ÷      | >    | 0          | A ICMP ALL             |
| □       :       >       ○       ICMP Destination Unreal         □       :       >       ○       A       ICMP Echo       Reply         ●       Success C                                                                                                    |            |        |      |            |                        |
| ICMP Destination Unrea                                                                                                    |            |        | >    | 0          | £                      |
| Success C     Success C     1-23 of 23 Services                                                                                                    |            |        |      |            | ICMP Destination Unrea |
| Success C  Success C  1-23 of 23 Services                                                                                                    | $\square$  | :      | >    | <i>6</i> % | A ICMP Echo Reply      |
| Success C<br>Success C<br>1 - 23 of 23 Services                                                                                                    | • s        | lucces | ss C |            |                        |
| Success C<br>1 - 23 of 23 Services                                                                                                    | • 5        | lucces | ss C |            |                        |
| Success C<br>1 - 23 of 23 Services                                                                                                    |            |        |      |            |                        |
| 1 - 23 of 23 Services                                                                                                    | <b>_</b> S | lucces | ss C |            | <b>*</b>               |
|                                                                                                    |            |        |      | 1-3        | 23 of 23 Services      |
| Show Only Selected                                                                                                    |            | Sh     | ow O | nly Se     | lected 🔵               |
|                                                                                                    |            |        | _    |            |                        |
|                                                                                                    |            |        | с    | ANCE       | L APPLY                |
| CANCEL AFFET                                                                                                    |            |        | _    |            |                        |
| CANCEL                                                                                                    |            |        |      |            |                        |

- 23. Select the **check box** next **ICMP ALL** 
  - Select APPLY

| )48        | 뭅 Subnet  | 器 SQL | CMP A          | None |
|------------|-----------|-------|----------------|------|
| Applied To | DFW       |       |                |      |
| )51        | ₽-ª Windo | RDSH  | ♦ HTTP ♦ HTTPS | None |
| Applied To | DFW       |       |                |      |
|            |           |       |                |      |

- 24. Expand the Server Access Policy
  - In the **Permit W10 to RDSH** row under **Services**, select the **Pencil** next to **HTTP/HTTPS**

| Set Services                        |
|-------------------------------------|
| Rule > Permit W 10 to RDSH          |
| Services (2) Raw Port-Protocols (0) |
| HTTP X HTTPS X                      |
| ADD SERVICE                         |
| Name                                |
| □ : > ۞ A ICMP ALL                  |

25. In the **Set Services** window under **Services** type **icmp** 

|        |       |                   |      | Name                                  |
|--------|-------|-------------------|------|---------------------------------------|
|        | ÷     | >                 | 0    | A ICMP ALL                            |
| cess C | :     | >                 | 0    | · · · · · · · · · · · · · · · · · · · |
| Show C | nly S | - 23 of<br>Select | ed ( |                                       |

- 26. Select the **check box** next **ICMP ALL** 
  - Select APPLY

|                          | Q         | Â        | ?`     | admin ~ |
|--------------------------|-----------|----------|--------|---------|
| 1 Total Unpublished Char | nge A     | CTIONS ~ | REVERT | PUBLISH |
|                          | ATION (6) |          |        |         |

27. Select PUBLISH

| E       | THERNET | r eta 🔰 i             | EMERGEN | CY (0)     | INFRASTRUCTU | RE (0)       | ENVIRONMENT (0)             |          | APPLICATION (6) |                   |        |
|---------|---------|-----------------------|---------|------------|--------------|--------------|-----------------------------|----------|-----------------|-------------------|--------|
| + ADD I | POLICY  | + ADD RULE            | CL0     |            | 🗍 DELETE     | @            | Unpublished Change          |          | Filter by Na    | me, Path and more | -      |
|         |         | Name                  |         | ID         | Sources      | Destinations | Services                    | Profiles | Applied To      | Action            |        |
| - ×     |         | Desktops              | (4)     | Applied To | DFW          |              |                             |          |                 | Succe             | ss C O |
| :       |         | ICMP for IT Support   |         | 3052       | SS IT Supp   | SS RDSH      | C ICMP A                    | None     | SS Windo        | • Allow ~         | 0 @ 5  |
| :       |         | Marketing Rule        |         | 3049       | 88 Marketi   | 28 RDSH      | O HTTP<br>O HTTPS           | None     | 88 Windo.       | • Alow 🗸          | 0 @ 0  |
| :       |         | Deny All Groups       |         | 3050       | Any          | 22 RDSH      | O HTTP<br>HTTPS<br>C ICMP A | None     | 22 Windo.       | • Reject ~        | 0 @ 0  |
| :       |         | Block ICMP to SQL     |         | 3048       | Stubnet      | 88 SOL       | C ICMP A                    | None     | DFW             | 🔸 Reject 🗸 🌘      | 0 0 0  |
| - ×     |         | Server Access         | (1)     | Applied To | DFW          |              |                             |          |                 | Succe             | sc O   |
| :       |         | Permit W 10 to RDSH   |         | 3051       | Be Windo     | BB RDSH      | HTTP<br>HTTPS<br>CICMP A    | None     | 22 Windo        | • Alow 🗸          | 0 @ 0  |
| >       |         | Default Layer3 Sectio | in (1)  | Applied To | DFW          |              |                             |          |                 | Succe             | sc o   |

28. Review your **Policies** and associated **Rules** 

| 🖧 https://horizon.euc-livefire.com                                                                                                    |       |
|----------------------------------------------------------------------------------------------------|-------|
| kim                                                                                                    |       |
| •••••                                                                                                    |       |
| Cancel Login                                                                                                    |       |
| VMware Horizon Client                                                                                                    |       |
| <                                                                                                    |       |
| ttps://horizon.euc-livefire.com                                                                                                    |       |
| WIDINST                                                                                                    |       |
| WIDClientI - WIDClientI Lauc-livefie.com - Fernete Dastop Connection       Ø     ♀       Ø     ♀       Ø     ♀       Ø     ♀       Ø     ♀                                                                                                    | - 🗆 × |
| Nay Alfa de Margari<br>Par Jan Sangari<br>Nanga, Dalam<br>Par Jan Jan Jan Jan Jan Jan Jan Jan Jan Jan                                                                                                    |       |
| And a man and a man and a man<br>a man and a man and a man and a man and a man and a man and a man and a man and a man and a man and a man and a man and a man and a man and a man and a man and a man and a man and a man and a man and a man and a man and a man and a man and a man and a man and a man and a man and a man and a man and<br>a man and a man and a man and a man and a man and a man and a man and a man and a man and a man and a man and a man and a man and a man and a man and a man and a man and a man and a man and a man and a man and a man and a man and a ma | S S   |
| Construction of programs Nation councers a single and the second second se          |       |

#### 29. On your WinEXT10 RDP session.

- Using the Horizon client login again as Kim with the password VMware1!
- Launch the **W10INST**, entitlement
- From the **Start** menu > **RUN** > type **cmd.exe**
- Select OK

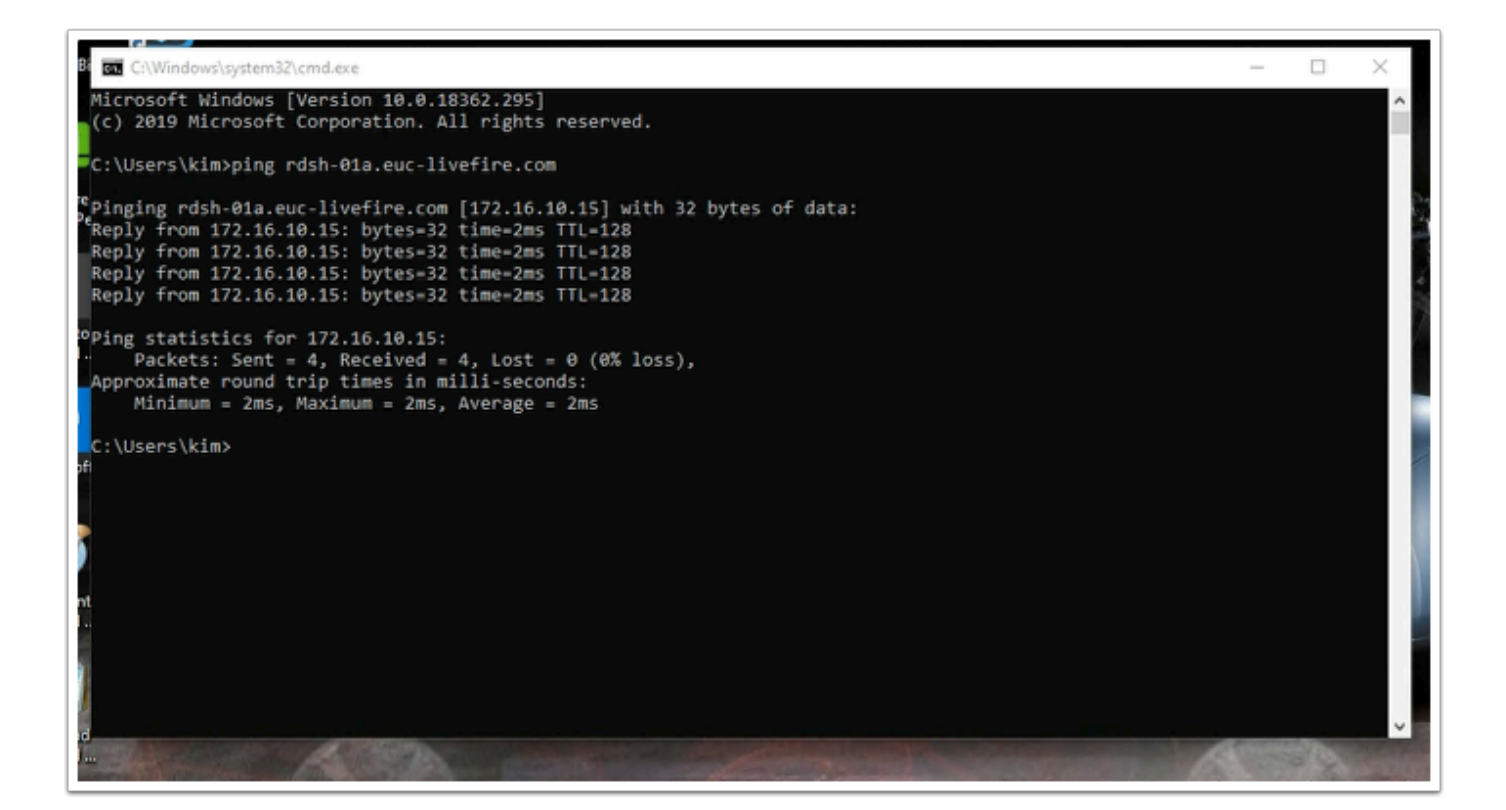

- 30. In the **cmd.exe** window type, ping **rdsh-01a.euc-livefire.com**.
  - Your micro-segmentation rules using the Identity Firewall setting should **ALLOW** and you should get a reply.

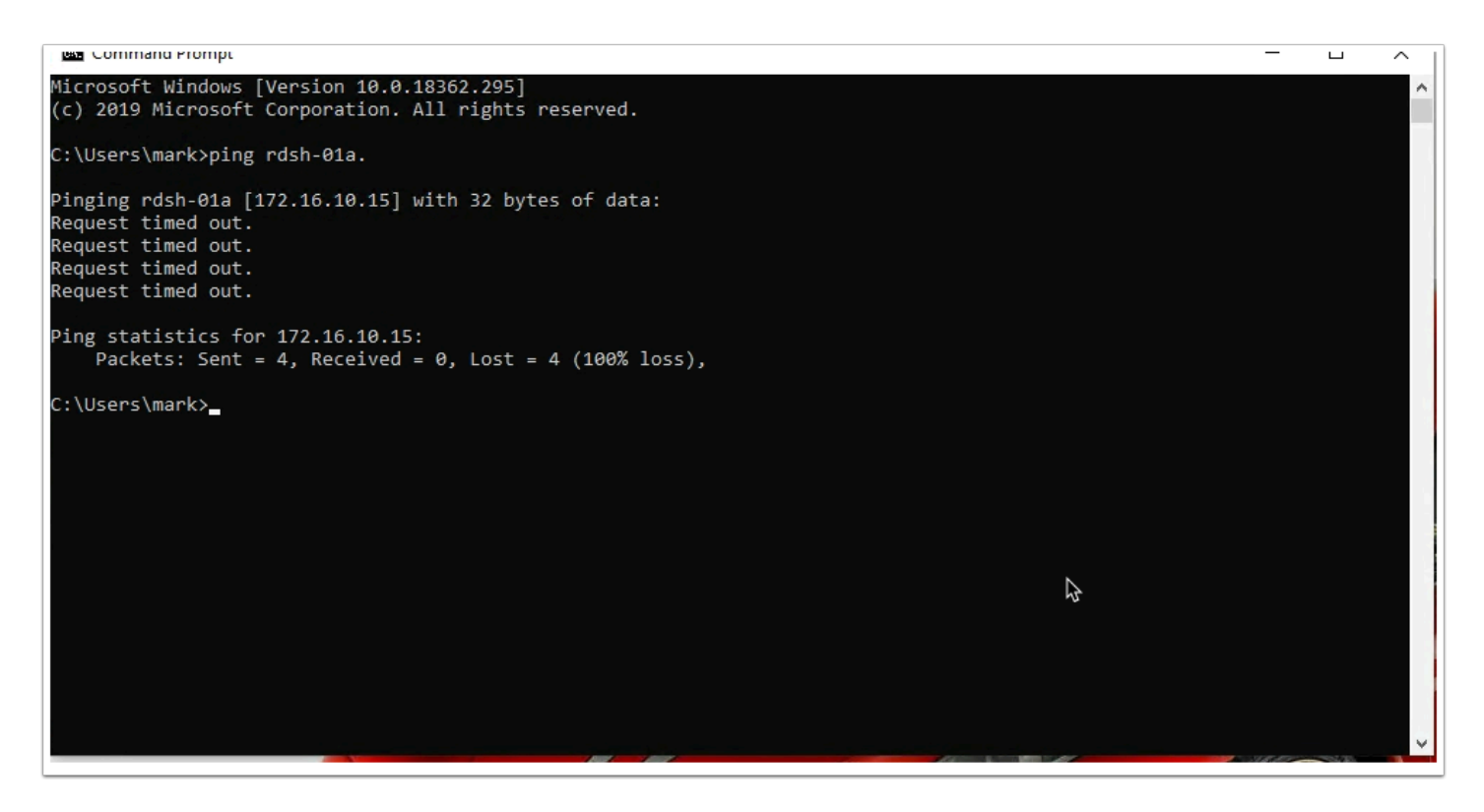

31. On your **ControlCenter** server desktop, revert back to your **Mark horizon** client session

- If the session is disconnected and logged off. Log back in as Mark with the password VMware1!
- Launch CMD.exe window from RUN if this is closed.
- In the **cmd.exe** window type, ping **rdsh-01a.euc-livefire.com**.
  - Your micro-segmentation rules using the Identity Firewall setting should DENY and you should not get a reply.

# References

VMware documentation

- https://docs.vmware.com/en/VMware-NSX-T-Data-Center/3.0/administration/ GUID-41CC06DF-1CD4-4233-B43E-492A9A3AD5F6.html
- https://docs.vmware.com/en/VMware-NSX-Data-Center-for-vSphere/6.3/ com.vmware.nsx.admin.doc/GUID-C7A0093A-4AFA-47EC-9187-778BDDAD1C65.html

NSX-T Data Center and EUC Design Guide

<u>https://communities.vmware.com/docs/DOC-40565</u>

# Acknowledgements

A huge thank you to Baldeep Birdy from the NSX Livefire Team.

Without his support in troubleshooting and help in the development of this session

# Notes about the author Reinhart Nel

https://www.livefire.solutions/meet-the-team/reinhartnel/

For any questions related to this session, email Reinhart at RACE-Livefire-EUC@vmware.com